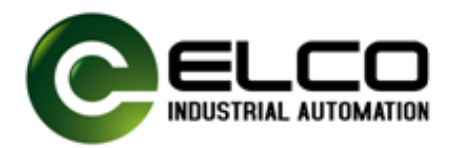

# FB20 series IP20 wide form I/O quick guide manual

Version 1.2, 2025-01-14

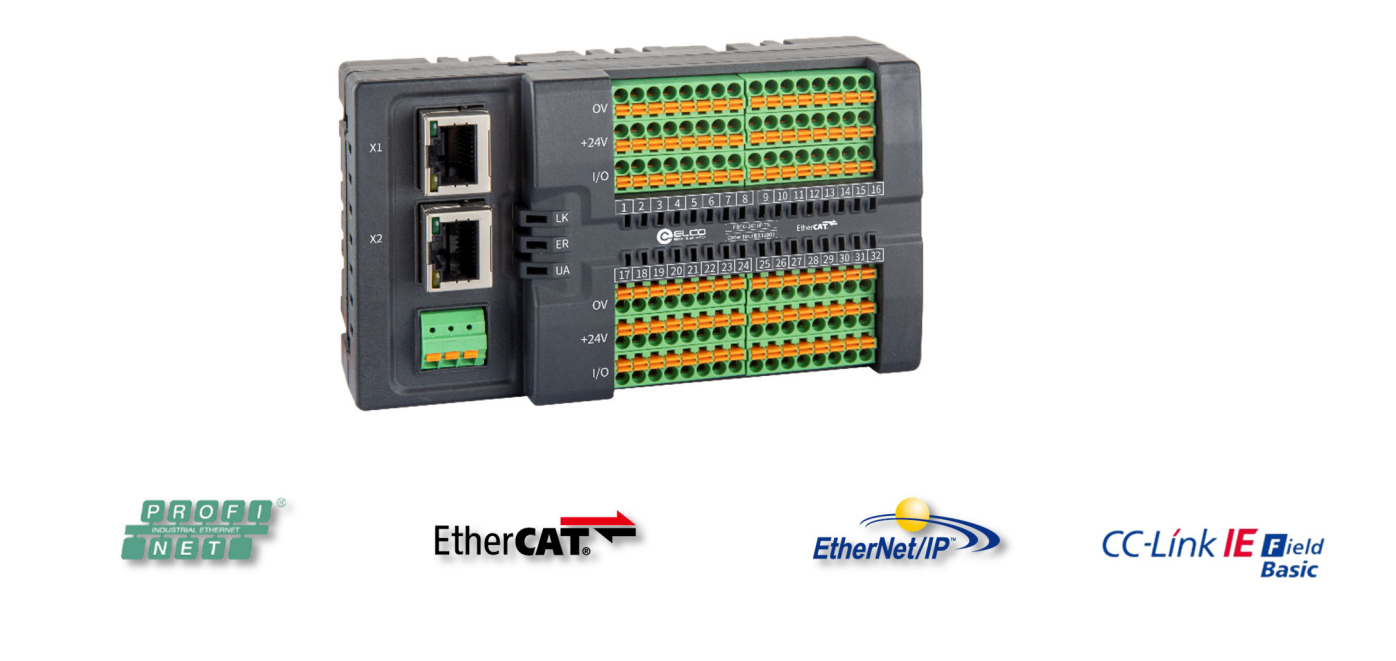

Tianjin Elco Automation Co.,Ltd

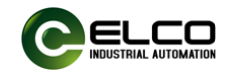

## CONTENT

| 1. Product Introduction                                 | 2  |
|---------------------------------------------------------|----|
| 2. Version change records                               | 2  |
| 3. Regarding manual acquisition                         | 2  |
| 4. Warranty Statement                                   | 2  |
| 5. FB20 series introduction                             | 4  |
| 5.1. Introduction to Appearance and Function            | 4  |
| 5.2. Technical specifications                           | 5  |
| 5.3. Dimension drawing                                  | 6  |
| 6. Mechanical installation and disassembly              | 7  |
| 6.1. Module installation                                | 7  |
| 6.2. Module disassembly                                 | 7  |
| 6.3. Installation position and minimum distances        | 8  |
| 7. Electrical installation and wiring1                  | 0  |
| 7.1. Cable specification1                               | 0  |
| 7.1.1. Communication cable1                             | 0  |
| 7.1.2. Power and signal cables1                         | 1  |
| 7.2. FB20 terminal definition and I/O address           | 2  |
| 7.2.1.FB**-3200P(N)-TS1                                 | 2  |
| 7.2.2.FB**-1616P(N)-TS1                                 | 2  |
| 7.2.3.FB**-0032P(N)-TS1                                 | 3  |
| 7.2.4.FB**-1616UP(N)-TS1                                | 3  |
| 8. Configuration and testing1                           | 5  |
| 8.1. Configuration and test in Siemens PORTAL           | 5  |
| 8.1.1. GSD file1                                        | 5  |
| 8.1.2. Configuration Example in Siemens Portal1         | 6  |
| 8.2. Configuration and test in Omron Sysmac Studio 2    | 22 |
| 8.2.1. IP Address Settings                              | 22 |
| 8.2.2. Configuration Example in Omron Sysmac studio . 2 | 23 |
| 9. Fault diagnosis LEDs                                 | 32 |
| Appendix 3                                              | 33 |

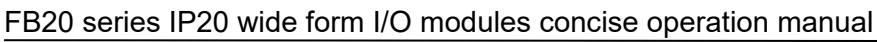

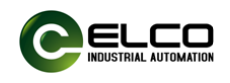

#### 1. Product Introduction

The FB20 series IP20 wide form I/O modules adopt an integrated design of bus interface, I/O signal and power supply, and is installed on a standard 35mm DIN rail. Currently, it mainly offers 32-bit digital modules, compatible with bus protocols such as Profinet, EtherCAT, Ethernet/IP, and CC-LINK IE Field BASIC.

The FB20 series I/O terminals adopt a detachable and tool free design, equipped with 24VDC and 0V equipotential terminals equal to the number of I/Os, which facilitates sensor power supply wiring and maintenance.

The FB20 series modules are suitable for application scenarios such as position sensor signal acquisition, alarm light output, and valve island control, providing cost-effective I/O product solutions for industries such as semiconductors, photovoltaics, and logistics.

## 2. Version change records

| <b>Revision date</b> | Release version | Change content                   |
|----------------------|-----------------|----------------------------------|
| 2024-10              | V1.0            | First edition manual release     |
| 2024-12              | V1.1            | Add Omron configuration examples |
| 2025-01              | V1.2            | Add Profinet data structure      |

## 3. Regarding manual acquisition

This manual is not shipped with the product. If you need to obtain an electronic PDF file, you can obtain it through the following methods:

Log in to the official website of ELCO (www.elco holding. com. cn), search for keywords, and download.

Use WeChat to search and follow the official account of "ELCO Automation" to obtain the product manual.

Contact the sales engineer of ELCO Automation in your region to obtain the latest manual materials.

## 4. Warranty Statement

Under normal use, if the product malfunctions or is damaged, ELCO Automation is responsible for an 18 months warranty (from the date of manufacture, the delivery date shall prevail, and any contractual agreements shall be executed in accordance with the agreement). If it exceeds 18 months, maintenance fees will be charged.

Within 18 months, repair fees will be charged for product damage caused by the following circumstances.

- Failure to operate this product according to the instructions in the manual, resulting in product damage.
- Damage to products caused by fires, floods, and abnormal voltage.
- Using this product for abnormal functions may cause product damage.

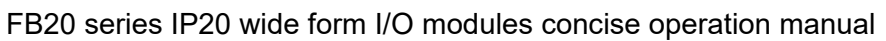

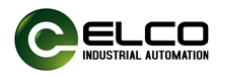

- Damage to the product caused by exceeding the specified usage range.
- Secondary damage to products caused by force majeure factors such as natural disasters, earthquakes, and lightning strikes.

The service fees shall be calculated according to the unified standards of ELCO. If there is a contract, the principle of contract priority shall be applied.

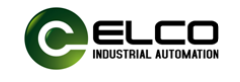

#### 5. FB20 series introduction

## 5.1. Introduction to Appearance and Function

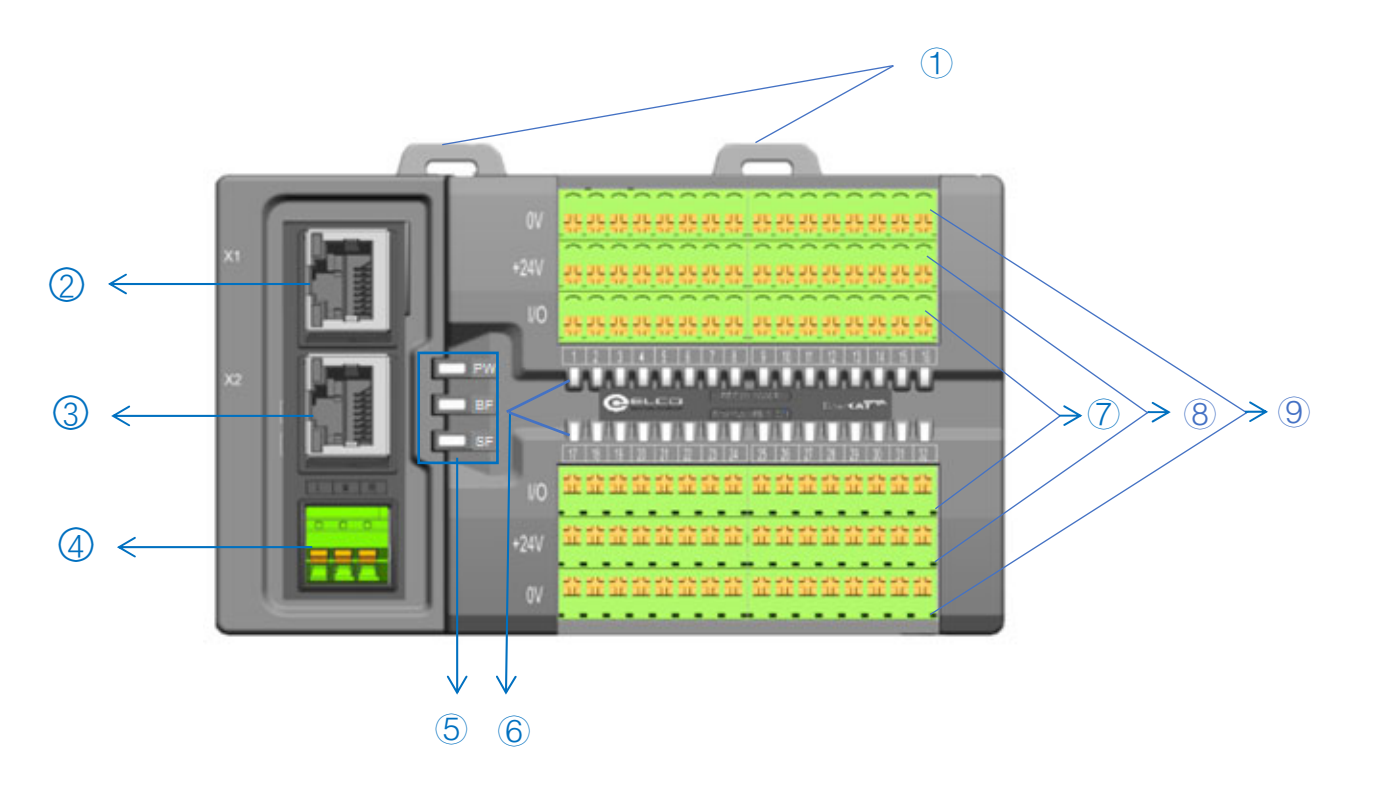

| No. | Name                 | Function                                        | Status                                                                                |  |  |  |  |  |  |
|-----|----------------------|-------------------------------------------------|---------------------------------------------------------------------------------------|--|--|--|--|--|--|
| 1   | Module fixed buckles |                                                 |                                                                                       |  |  |  |  |  |  |
|     | -                    | Used to fix the module on the installation rail | Pull up: installation position;<br>Press down: locking<br>position                    |  |  |  |  |  |  |
| 2   | Bus input interface  | •                                               |                                                                                       |  |  |  |  |  |  |
|     | X1                   | RJ45,Female,with<br>indicators                  | Blinking: There is network<br>data exchange<br>Extinguished: No network<br>connection |  |  |  |  |  |  |
| 3   | Bus output interfac  | ce                                              |                                                                                       |  |  |  |  |  |  |
|     | X2                   | RJ45,Female,with<br>indicators                  | Blinking: There is network<br>data exchange<br>Extinguished: No network<br>connection |  |  |  |  |  |  |
| 4   | Power supply term    | inal block                                      |                                                                                       |  |  |  |  |  |  |
|     | L                    | 24VDC+                                          | -                                                                                     |  |  |  |  |  |  |
|     | М                    | 0V                                              | -                                                                                     |  |  |  |  |  |  |
|     | PE                   | Protective Ground                               | -                                                                                     |  |  |  |  |  |  |
| 5   | Diagnostic indicate  | ors                                             |                                                                                       |  |  |  |  |  |  |

Tianjin Elco Automation Co.,Ltd

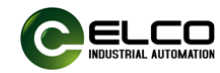

|   | PW                                  | Power status indication |                                               |  |  |  |  |
|---|-------------------------------------|-------------------------|-----------------------------------------------|--|--|--|--|
|   | BF                                  | Bus status indication   |                                               |  |  |  |  |
|   | SF                                  | Module error indication |                                               |  |  |  |  |
| 6 | I/O status indicators               |                         |                                               |  |  |  |  |
|   | 1-32                                | I/O indicators          | Green: I/O signal on;<br>Off : No I/O signal: |  |  |  |  |
| 7 | I/O terminal block                  | (S                      |                                               |  |  |  |  |
| 8 | External power supply terminal 24 V |                         |                                               |  |  |  |  |
| 9 | External power supply terminal 0V   |                         |                                               |  |  |  |  |
|   |                                     |                         |                                               |  |  |  |  |

## 5.2. Technical specifications

| Order Data     |                                   |                   |                     |                 |  |  |  |  |  |
|----------------|-----------------------------------|-------------------|---------------------|-----------------|--|--|--|--|--|
| Product model  | FBEC-3200P-TS                     | FBEC-1616P-TS     | FBEC-0032P-TS       | FBEC-1616UP-TS  |  |  |  |  |  |
| Description    | EtherCAT,                         | EtherCAT,         | EtherCAT,           | EtherCAT,       |  |  |  |  |  |
| Description    | 32DI, PNP                         | 16DI/16DO, PNP    | 32DO, PNP           | 16DI/16DIO, PNP |  |  |  |  |  |
| Product model  | FBEC-3200N-TS                     | FBEC-1616N-TS     | FBEC-0032N-TS       | FBEC-1616UN-TS  |  |  |  |  |  |
| Description    | EtherCAT,                         | EtherCAT,         | EtherCAT,           | EtherCAT,       |  |  |  |  |  |
| Description    | 32DI, NPN                         | 16DI/16DO, NPN    | 32DO, NPN           | 16DI/16DIO, NPN |  |  |  |  |  |
| Product model  | FBPN-3200P-TS                     | FBPN-1616P-TS     | FBPN-0032P-TS       | FBPN-1616UP-TS  |  |  |  |  |  |
| Description    | Profinet,                         | Profinet,         | Profinet,           | Profinet,       |  |  |  |  |  |
| Description    | 32DI, PNP                         | 16DI/16DO, PNP    | 32DO, PNP           | 16DI/16DIO, PNP |  |  |  |  |  |
| Product model  | FBPN-3200N-TS                     | FBPN-1616N-TS     | FBPN-0032N-TS       | FBPN-1616UN-TS  |  |  |  |  |  |
| Description    | Profinet,                         | Profinet,         | Profinet,           | Profinet,       |  |  |  |  |  |
| Description    | 32DI, NPN                         | 16DI/16DO, NPN    | 32DO, NPN           | 16DI/16DIO, NPN |  |  |  |  |  |
| Product model  | FBEI-3200P-TS                     | FBEI-1616P-TS     | FBEI-0032P-TS       | FBEI-1616UP-TS  |  |  |  |  |  |
| Description    | Ethernet/IP,                      | Ethernet/IP,      | Ethernet/IP,        | Ethernet/IP,    |  |  |  |  |  |
| Description    | 32DI, PNP                         | 16DI/16DO, PNP    | 32DO, PNP           | 16DI/16DIO, PNP |  |  |  |  |  |
| Product model  | FBEI-3200N-TS                     | FBEI-1616N-TS     | FBEI-0032N-TS       | FBEI-1616UN-TS  |  |  |  |  |  |
| Description    | Ethernet/IP,                      | Ethernet/IP,      | Ethernet/IP,        | Ethernet/IP,    |  |  |  |  |  |
| Description    | 32DI, NPN                         | 16DI/16DO, NPN    | 32DO, NPN           | 16DI/16DIO, NPN |  |  |  |  |  |
| Product model  | FBCB-3200P-TS                     | FBCB-1616P-TS     | FBCB-0032P-TS       | FBCB-1616UP-TS  |  |  |  |  |  |
| Description    | CC-LINK IE FB,                    | CC-LINK IE FB,    | CC-LINK IE FB,      | CC-LINK IE FB,  |  |  |  |  |  |
| Description    | 32DI, PNP                         | 16DI/16DO, PNP    | 32DO, PNP           | 16DI/16DIO, PNP |  |  |  |  |  |
| Product model  | FBCB-3200N-TS                     | FBCB-1616N-TS     | FBCB-0032N-TS       | FBCB-1616UN-TS  |  |  |  |  |  |
| Description    | CC-LINK IE FB,                    | CC-LINK IE FB,    | CC-LINK IE FB,      | CC-LINK IE FB,  |  |  |  |  |  |
| Description    | 32DI, NPN                         | 16DI/16DO, NPN    | 32DO, NPN           | 16DI/16DIO, NPN |  |  |  |  |  |
| Interface type |                                   |                   |                     |                 |  |  |  |  |  |
| Bus            |                                   | 2×RJ45,10         | 0 BASE-TX           |                 |  |  |  |  |  |
| Power          |                                   | 3-pos sprir       | ng terminal         |                 |  |  |  |  |  |
| 1/0            |                                   | 4 × 8-pos pluggal | ole spring terminal |                 |  |  |  |  |  |
| Aux terminals  | 8×8-pos pluggable spring terminal |                   |                     |                 |  |  |  |  |  |

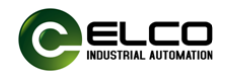

| Electrical data   |                                        |                      |                       |                   |  |  |  |  |
|-------------------|----------------------------------------|----------------------|-----------------------|-------------------|--|--|--|--|
| Input channels    | 32                                     | 16                   | -                     | Max.32            |  |  |  |  |
| Input power       | Max.125 mA/CH,                         | Max.125 mA/CH,       |                       | Max.125 mA/CH,    |  |  |  |  |
| supply current    | less 4 A in total                      | less 2 A in total    | -                     | less 2 A in total |  |  |  |  |
| Input filtering   | 1                                      | 6ms                  | _                     | 1.6ms             |  |  |  |  |
| delay             | L                                      | .0115                | -                     | 1.01115           |  |  |  |  |
| Output channels   | -                                      | 16                   | 32                    | Max.16            |  |  |  |  |
| Output current    | -                                      | Max.5                | 00 mA/CH, less 4 A    | in total          |  |  |  |  |
| Load type         | -                                      | Indicator lig        | hts, miniature soleno | id valves, etc.   |  |  |  |  |
| Output frequency  | -                                      | Resistive load u     | p to 100Hz, inductive | e load up to 5Hz  |  |  |  |  |
| Diagnosis         |                                        |                      |                       |                   |  |  |  |  |
| Bus status        |                                        | LED indicators, com  | munication message    |                   |  |  |  |  |
| Power status      |                                        | LED inc              | licators              |                   |  |  |  |  |
| Short circuit and |                                        | LED inc              | licatora              |                   |  |  |  |  |
| overload          |                                        |                      | licators              |                   |  |  |  |  |
| General data      |                                        |                      |                       |                   |  |  |  |  |
| IP grade          |                                        | IP2                  | 20                    |                   |  |  |  |  |
| Temperature       | Working tempe                          | rature: -5 ℃ … 60 ℃, | Storage temperatur    | e: -25 ℃ … 70 ℃   |  |  |  |  |
| Humidity          |                                        | 15 %-95 %, no        | condensation          |                   |  |  |  |  |
| Working altitude  | 0-2000 m                               |                      |                       |                   |  |  |  |  |
| Pollution degree  | II II II II II II II II II II II II II |                      |                       |                   |  |  |  |  |
| Module size       |                                        | 70 mm x 100 m        | тт у 270 тт           |                   |  |  |  |  |
| H×W×D             |                                        | 70 mm × 120 r        | 1111 × 37.9 11111     |                   |  |  |  |  |
| E 2               | Dimonoion                              | drowing              |                       |                   |  |  |  |  |

### 5.3. Dimension drawing

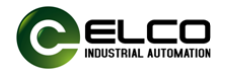

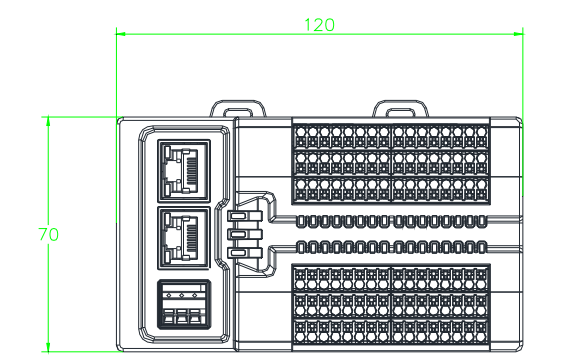

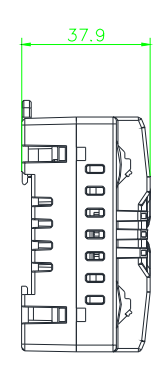

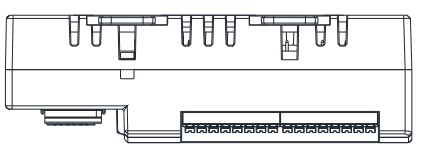

## 6. Mechanical installation and disassembly

## 6.1. Module installation

The installation of FB20 product can be carried out according to the steps shown in the following figure:

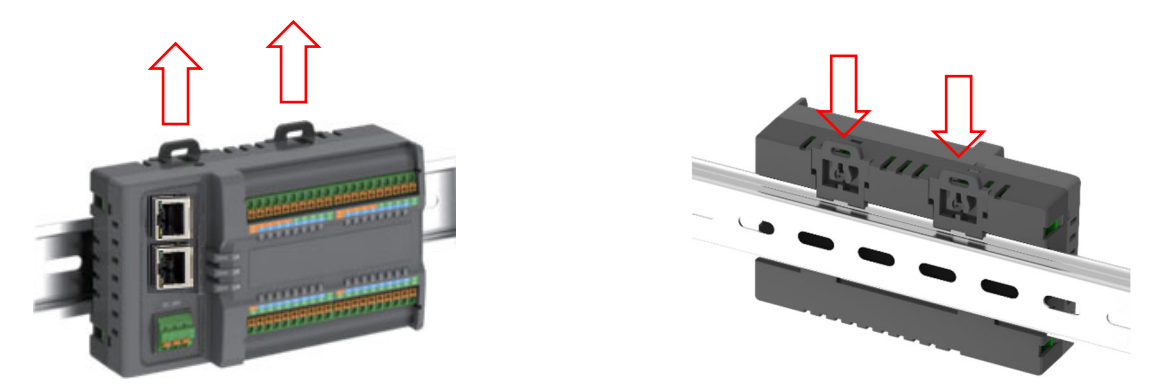

STEP1: Pull out the two guide rail buckles of the module with force upwards, or use a straight screwdriver to remove them;

STEP2: After the module is inserted into the guide rail, press down on the buckle and lock it in place to complete the fixed installation.

## 6.2. Module disassembly

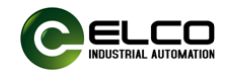

Use a flathead screwdriver or similar tool to pry up the rail lock, and then pull out the module in a direction away from the DIN rail.

The I/O terminals of the module can be removed separately for easy module replacement.

## ATTENTION

During installation, align the module with the DIN rail and press the fixing device in the direction indicated by the arrow. After installation, there will be a noticeable clicking sound; change the position of the locking device slightly; after installing the module properly, make the locking device clamp the upper edge of the rail; to avoid damaging the product, do not apply excessive force.

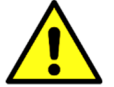

## ATTENTION

The mechanical installation and disassembly of modules require qualified professional mechanical personnel to operate and pay attention to the correct wearing and use of labor protection equipment.

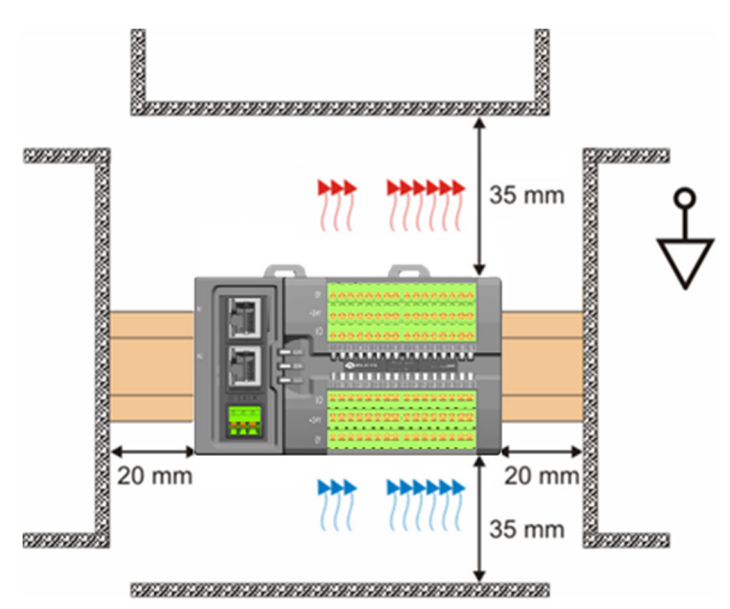

#### 6.3. Installation position and minimum distances

Mount the mounting rail horizontally for the specified installation position. The connection surfaces of the coupler and the I/O modules must face forwards. This can be seen from the illustration.

The components are ventilated from bottom to top, which enables optimum cooling of the electronics by convection ventilation. The direction specification "down" corresponds to the direction of the positive acceleration due to gravity.

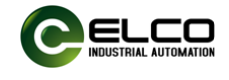

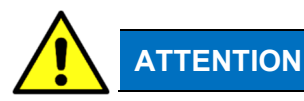

#### Observe minimum distances

Maintain the distances to neighboring devices and control cabinet walls specified in the figure. This is the only way to ensure optimum convection cooling.

If sufficient convection cooling is not ensured, the devices may overheat and be damaged.

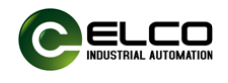

## 7. Electrical installation and wiring

#### 7.1. Cable specification

#### 7.1.1. Communication cable

Bus communication uses shielded network cables for data transmission,

without short circuits, misalignment, and poor contact; The length of the cable

between devices cannot exceed 100m, as exceeding this length will cause

signal attenuation and affect normal communication. The following

specifications of communication cables are recommended:

| Item              | Specification                              |  |  |  |  |  |
|-------------------|--------------------------------------------|--|--|--|--|--|
| Cable type        | Elastic crossover cable, S-FTP, category 5 |  |  |  |  |  |
| Standarda mat     | EIA/TIA568A, EN50173, ISO/IEC11801         |  |  |  |  |  |
| Standards met     | EIA/TIA bulletin TSB, EIA/TIA SB40-A&TSB36 |  |  |  |  |  |
| Conductor section | AWG26                                      |  |  |  |  |  |
| Wire type         | Twisted pair                               |  |  |  |  |  |
| Wire pair         | 4                                          |  |  |  |  |  |

Pre-wired connectors are better for communication and construction. Elco pre-wired connectors can provide customized cable material and cable length in accordance with communication technology requirements. The following

| Model         | Description                                                                                                    |
|---------------|----------------------------------------------------------------------------------------------------|
| E16DA4002M020 | RJ45-M12 double-ended pre-wired Ethernet connector, male straight, D-CODE, 4-pin, Cat5e, PVC, 2 M, fixed installation             |
| E66D04002M020 | RJ45-RJ45 double-ended pre-wired Ethernet connector, male straight-male straight, 4-pin, Cat5e, PVC, 2 M, fixed installation      |
| E16DA4004M020 | RJ45-M12 double-ended pre-wired Ethernet connector, male straight, D-CODE, 4-pin, Cat5e, PVC, 2 M, suitable for drag chain        |
| E66D04004M020 | RJ45-RJ45 double-ended pre-wired Ethernet connector, male straight-male straight, 4-pin, Cat5e, PUR, 2 M, suitable for drag chain |

#### Elco Ethernet connectors are available:

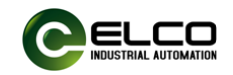

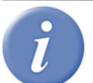

For more selection of Ethernet connectors, please refer to Elco's "Connectivity System Catalog".

## 7.1.2. Power and signal cables

The FX20 series adopts tool-free spring wiring terminals, and the wiring needs to be equipped with tube type cold pressing cable lugs. Please refer to the following figure for the stripping length and cable lug specifications:

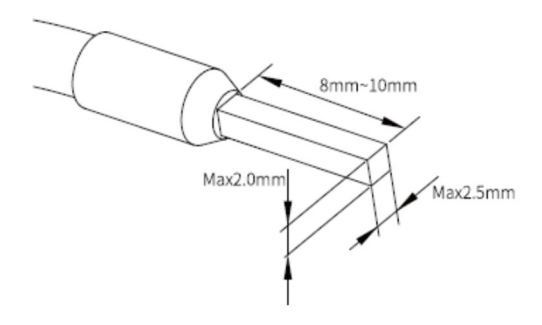

Standard cable crimper can be used for pressing the wire ear, as shown in the following figure:

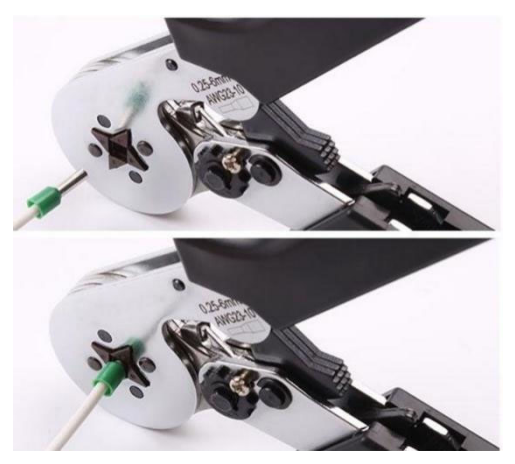

The wire connection does not need tools, and the wiring method is as follows:

- 1) Install the wire ear on the wire;
- Insert the wire installed with the wire ear into the plug-in terminal to its most;
- 3) Pull the cable to ensure its fixed securely.
- To release the wire:
- 1) Press the terminal spring button with your hand or a flat screwdriver
- 2) Pull out the wire and release the button.

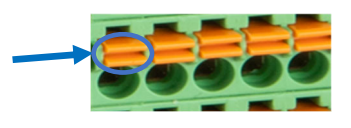

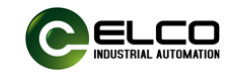

7.2. FB20 terminal definition and I/O address

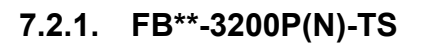

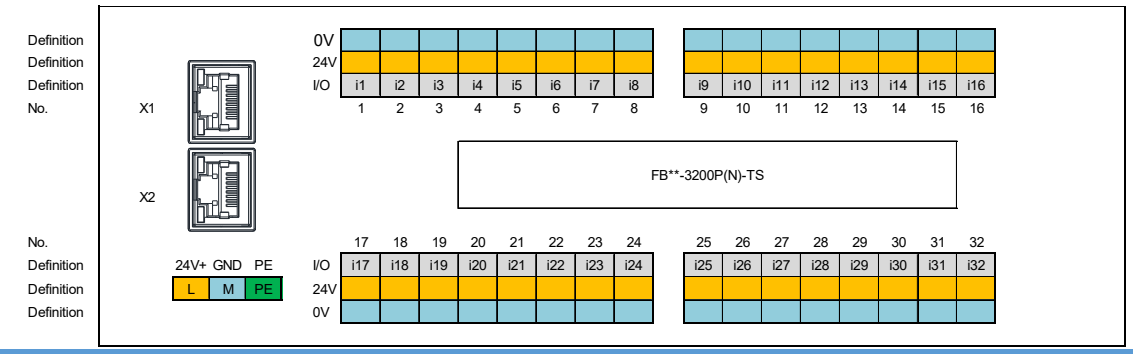

#### **Input 4 Bytes**

| BYTE n       | Bit 7     | Bit 6     | Bit 5     | Bit 4     | Bit 3     | Bit 2     | Bit 1     | Bit 0     |
|--------------|-----------|-----------|-----------|-----------|-----------|-----------|-----------|-----------|
| Address      | l n.7     | l n.6     | l n.5     | l n.4     | l n.3     | l n.2     | l n.1     | l n.0     |
| Terminal No. | i8        | i7        | i6        | i5        | i4        | i3        | i2        | i1        |
| BYTE n+1     | Bit 7     | Bit 6     | Bit 5     | Bit 4     | Bit 3     | Bit 2     | Bit 1     | Bit 0     |
| Address      | l (n+1).7 | l (n+1).6 | l (n+1).5 | l (n+1).4 | l (n+1).3 | l (n+1).2 | l (n+1).1 | l (n+1).0 |
| Terminal No. | i16       | i15       | i14       | i13       | i12       | i11       | i10       | i9        |
| BYTE n+2     | Bit 7     | Bit 6     | Bit 5     | Bit 4     | Bit 3     | Bit 2     | Bit 1     | Bit 0     |
| Address      | i (n+2).7 | i (n+2).6 | i (n+2).5 | i (n+2).4 | i (n+2).3 | i (n+2).2 | i (n+2).1 | i (n+2).0 |
| Terminal No. | i24       | i23       | i22       | i21       | i20       | i19       | i18       | i17       |
| BYTE n+3     | Bit 7     | Bit 6     | Bit 5     | Bit 4     | Bit 3     | Bit 2     | Bit 1     | Bit 0     |
| Address      | l (n+3).7 | l (n+3).6 | l (n+3).5 | l (n+3).4 | l (n+3).3 | l (n+3).2 | l (n+3).1 | l (n+3).0 |
| Terminal No. | i32       | i31       | i30       | i29       | i28       | i27       | i26       | i25       |

n: Starting byte of configuration

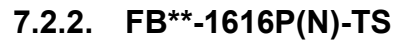

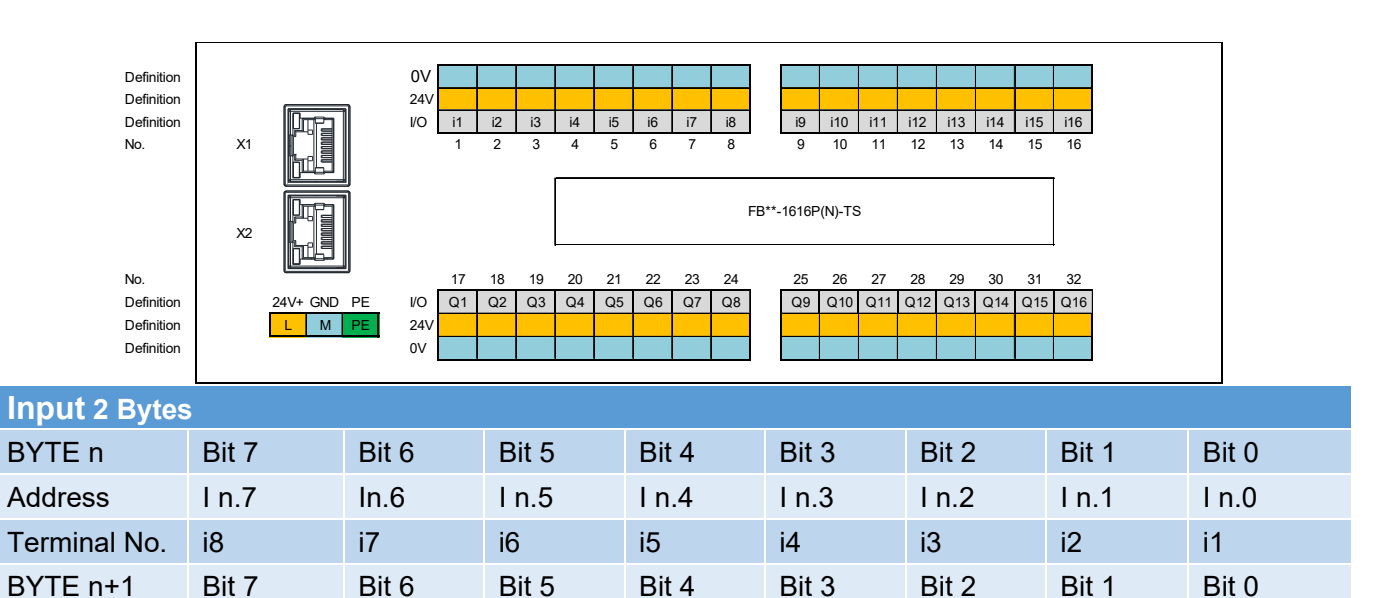

Tianjin Elco Automation Co.,Ltd

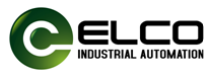

|      |       | סטיםו |      | forme  | VO  | madulaa | aanaiaa | anaration | manual |
|------|-------|-------|------|--------|-----|---------|---------|-----------|--------|
| FBZU | senes | IP20  | wide | IOIIII | I/U | modules | concise | operation | manuai |

| 1 B20 control in 20 mail form is o modulos controlos operation mandal |           |           |           |           |           |           |          |           |  |
|-----------------------------------------------------------------------|-----------|-----------|-----------|-----------|-----------|-----------|----------|-----------|--|
| Address                                                               | l (n+1).7 | l (n+1).6 | l (n+1).5 | l (n+1).4 | l (n+1).3 | l (n+1).2 | l n+1).1 | l (n+1).0 |  |
| Terminal No.                                                          | i16       | i15       | i14       | i13       | i12       | i11       | i10      | i9        |  |
| Output 2 Bytes                                                        |           |           |           |           |           |           |          |           |  |
| BYTE n                                                                | Bit 7     | Bit 6     | Bit 5     | Bit 4     | Bit 3     | Bit 2     | Bit 1    | Bit 0     |  |
| Address                                                               | Q n.7     | Q n.6     | Q n.5     | Q n.4     | Q n.3     | Q n.2     | Q n.1    | Q n.0     |  |
| Terminal No.                                                          | Q8        | Q7        | Q6        | Q5        | Q4        | Q3        | Q2       | Q1        |  |
| BYTE n+1                                                              | Bit 7     | Bit 6     | Bit 5     | Bit 4     | Bit 3     | Bit 2     | Bit 1    | Bit 0     |  |
| Address                                                               | Q(n+1).7  | Q(n+1).6  | Q(n+1).5  | Q(n+1).4  | Q(n+1).1  | Q(n+1).2  | Q(n+1).1 | Q(n+1).0  |  |
| Terminal No.                                                          | Q16       | Q15       | Q14       | Q13       | Q12       | Q11       | Q10      | Q9        |  |
|                                                                       |           |           |           |           |           |           |          |           |  |

n: Starting byte of configuration

## 7.2.3. FB\*\*-0032P(N)-TS

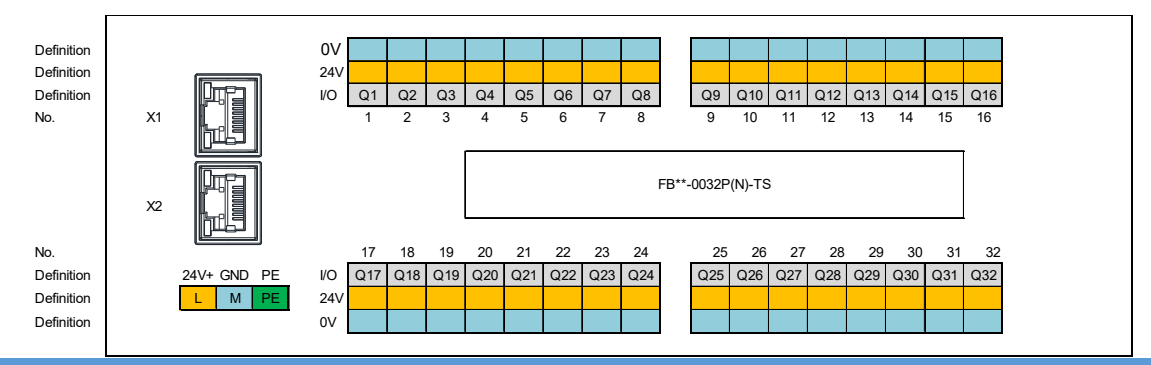

| Output 4 Bytes                    |           |           |           |           |           |           |           |           |  |  |
|-----------------------------------|-----------|-----------|-----------|-----------|-----------|-----------|-----------|-----------|--|--|
| BYTE n                            | Bit 7     | Bit 6     | Bit 5     | Bit 4     | Bit 3     | Bit 2     | Bit 1     | Bit 0     |  |  |
| Address                           | Q n.7     | Q n.6     | Q n.5     | Q n.4     | Q n.3     | Q n.2     | Q n.1     | Q n.0     |  |  |
| Terminal No.                      | Q8        | Q7        | Q6        | Q5        | Q4        | Q3        | Q2        | Q1        |  |  |
| BYTE n+1                          | Bit 7     | Bit 6     | Bit 5     | Bit 4     | Bit 3     | Bit 2     | Bit 1     | Bit 0     |  |  |
| Address                           | Q (n+1).7 | Q (n+1).6 | Q (n+1).5 | Q (n+1).4 | Q (n+1).3 | Q (n+1).2 | Q (n+1).1 | Q (n+1).0 |  |  |
| Terminal No.                      | Q16       | Q15       | Q14       | Q13       | Q12       | Q11       | Q10       | Q9        |  |  |
| BYTE n+2                          | Bit 7     | Bit 6     | Bit 5     | Bit 4     | Bit 3     | Bit 2     | Bit 1     | Bit 0     |  |  |
| Address                           | Q (n+2).7 | Q (n+2).6 | Q (n+2).5 | Q (n+2).4 | Q (n+2).3 | Q (n+2).2 | Q (n+2).1 | Q (n+2).0 |  |  |
| Terminal No.                      | Q24       | Q23       | Q22       | Q21       | Q20       | Q19       | Q18       | Q17       |  |  |
| BYTE n+3                          | Bit 7     | Bit 6     | Bit 5     | Bit 4     | Bit 3     | Bit 2     | Bit 1     | Bit 0     |  |  |
| Address                           | Q (n+3).7 | Q (n+3).6 | Q (n+3).5 | Q (n+3).4 | Q (n+3).3 | Q (n+3).2 | Q (n+3).1 | Q (n+3).0 |  |  |
| Terminal No.                      | Q32       | Q31       | Q30       | Q29       | Q28       | Q27       | Q26       | Q25       |  |  |
| n: Starting byte of configuration |           |           |           |           |           |           |           |           |  |  |

7.2.4. FB\*\*-1616UP(N)-TS

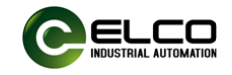

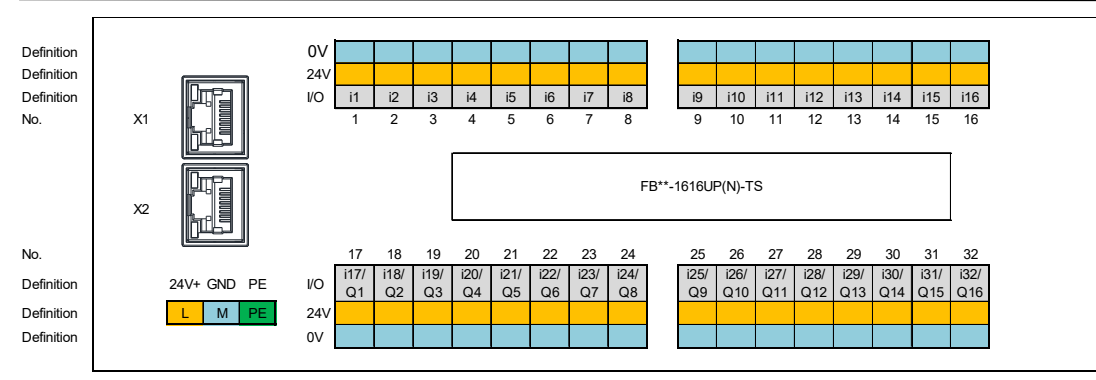

| Input 4 Bytes    |                |           |           |           |           |           |           |           |
|------------------|----------------|-----------|-----------|-----------|-----------|-----------|-----------|-----------|
| BYTE n           | Bit 7          | Bit 6     | Bit 5     | Bit 4     | Bit 3     | Bit 2     | Bit 1     | Bit 0     |
| Address          | l n.7          | l n.6     | l n.5     | l n.4     | l n.3     | l n.2     | l n.1     | l n.0     |
| Terminal No.     | i8             | i7        | i6        | i5        | i4        | i3        | i2        | i1        |
| BYTE n+1         | Bit 7          | Bit 6     | Bit 5     | Bit 4     | Bit 3     | Bit 2     | Bit 1     | Bit 0     |
| Address          | l (n1).7       | l (n+1).6 | l (n+1).5 | l (n+1).4 | l (n+1).3 | l (n+1).2 | l (n+1).1 | l (n+1).0 |
| Terminal No.     | i16            | i15       | i14       | i13       | i12       | i11       | i10       | i9        |
| BYTE n+2         | Bit 7          | Bit 6     | Bit 5     | Bit 4     | Bit 3     | Bit 2     | Bit 1     | Bit 0     |
| Address          | l (n+2).7      | l (n+2).6 | l (n+2).5 | l (n+2).4 | l (n+2).3 | l (n+2).2 | l (n+2).1 | l (n+2).0 |
| Terminal No.     | i24            | i23       | i22       | i21       | i20       | i19       | i18       | i17       |
| BYTE n+3         | Bit 7          | Bit 6     | Bit 5     | Bit 4     | Bit 3     | Bit 2     | Bit 1     | Bit 0     |
| Address          | l (n+3).7      | l (n+3).6 | l n+3).5  | l (n+3).4 | l (n+3).3 | l (n+3).2 | l (n+3).1 | l (n+3).0 |
| Terminal No.     | i32            | i31       | i30       | i29       | i28       | i27       | i26       | i25       |
| Output 2 Bytes   | \$             |           |           |           |           |           |           |           |
| BYTE n           | Bit 7          | Bit 6     | Bit 5     | Bit 4     | Bit 3     | Bit 2     | Bit 1     | Bit 0     |
| Address          | Q n.7          | Q n.6     | Q n.5     | Q n.4     | Q n.3     | Q n.2     | Q n.1     | Q n.0     |
| Terminal No.     | Q8             | Q7        | Q6        | Q5        | Q4        | Q3        | Q2        | Q1        |
| BYTE n+1         | Bit 7          | Bit 6     | Bit 5     | Bit 4     | Bit 3     | Bit 2     | Bit 1     | Bit 0     |
| Address          | Q (n+1).7      | Q (n+1).6 | Q (n+1).5 | Q (n+1).4 | Q (n+1).1 | Q (n+1).2 | Q (n+1).1 | Q (n+1).0 |
| Terminal No.     | Q16            | Q15       | Q14       | Q13       | Q12       | Q11       | Q10       | Q9        |
| n: Starting byte | e of configura | tion      |           |           |           |           |           |           |

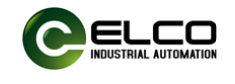

## 8. Configuration and testing

#### **8.1.** Configuration and test in Siemens PORTAL

#### 8.1.1. GSD file

Use a GSD file (in XML format) to configure the FB20 series I/O modules. The GSD file is used to integrate the FB20 module as a standard Profinet I/O into your system.

The Siemens Portal programming software commonly used in Profinet systems integrates GSD files according to the following steps:

8.1.1.1. Run the Portal software and select "Options>Manage General Station Description Files\_GSD" from the menu bar.

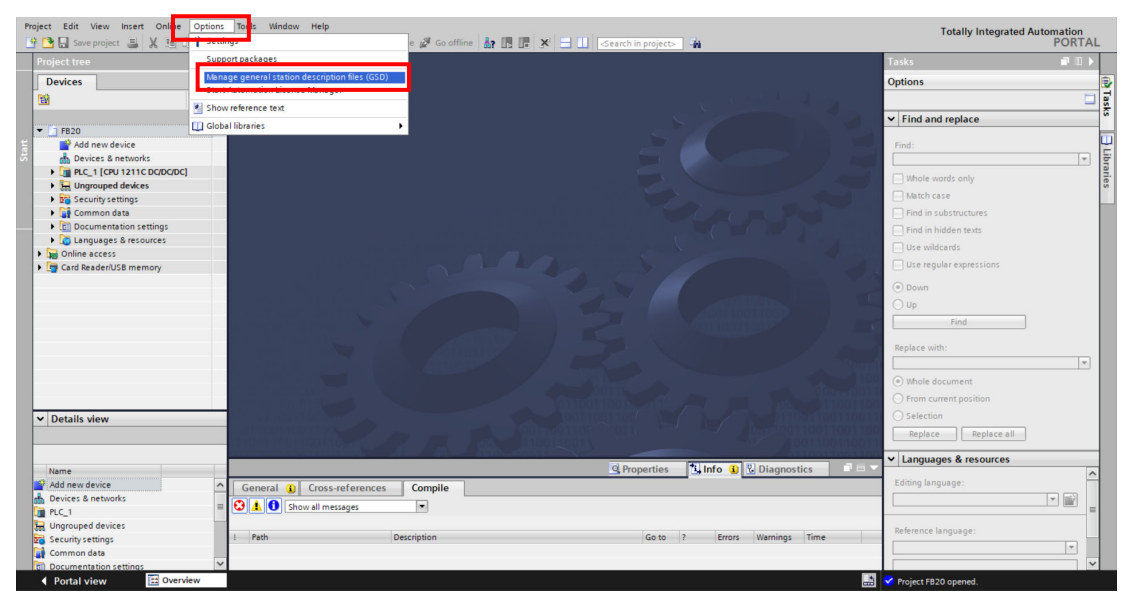

8.1.1.2. In the next dialog box, select the GSD file to install, and then click "Install" to proceed with the installation operation.

| Manage general station description       Installed GSDs     GSDs in the p       Source path:     E:\ELCO_T/F\Test Property | n files<br>project<br>grams\FB20\ | AdditionalFiles\( | SSD               | ×        |
|----------------------------------------------------------------------------------------------------|-----------------------------------|-------------------|-------------------|----------|
| Content of Imported path                                                                                                   | Version                           | Language          | Statuc            | Info     |
| GSDML-V2.42-ELCO-FBPN-202403                                                                                               | V2.42                             | English           | Not yet installed | FBPN Mod |
|                                                                                                    |                                   |                   |                   |          |
|                                                                                                    |                                   |                   |                   |          |
|                                                                                                    |                                   |                   |                   |          |
|                                                                                                    |                                   |                   |                   |          |
|                                                                                                    |                                   |                   |                   |          |
|                                                                                                    |                                   |                   |                   |          |
| <                                                                                                    |                                   |                   |                   | >        |
|                                                                                                    |                                   |                   | Delete Install    | Cancel   |

8.1.1.3. The newly installed FB20 modules can be found in the "Other Field Devices>PROFINET-IO>I/O>ELCO>FBPN" hardware directory.

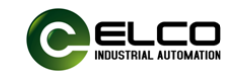

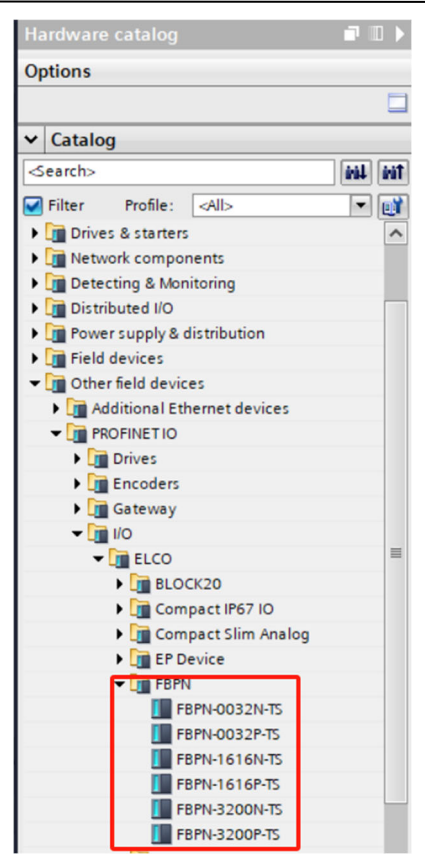

8.1.1.4. Users configure FBPN series I/O modules in Portal based on the actual model used.

#### 8.1.2. Configuration Example in Siemens Portal

This example uses FB20 as the Profinet slave station, model: FBPN-1616P-TS. By connecting Siemens PLC - CPU1211C through Profinet bus, all power supply and bus connections have been completed by default. The configuration steps are as follows:

8.1.2.1. Create a new Portal project.

Open Siemens Portal software, click "Create New Project", modify the "Project Name" to "FB20 test", select the save path, and click "Create"

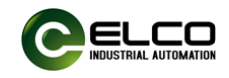

| OIS Stemens         |      |                                                                                                    |                    |                                |                                         |
|---------------------|------|----------------------------------------------------------------------------------------------------|--------------------|--------------------------------|-----------------------------------------|
|                     |      |                                                                                                    |                    |                                | Totally Integrated Automation<br>PORTAL |
| Start               |      |                                                                                                    | Create new project |                                |                                         |
|                     |      |                                                                                                    | Project name:      | FB20 test                      |                                         |
| Devices & networks  | 10 A | Open existing project                                                                                                    | Path:              | C:\Users\Administrator\Desktop |                                         |
| -                   |      | Create new project                                                                                                    | Version:           | V15                            |                                         |
| PLC<br>programming  |      | Migrate project                                                                                                    | Author:            | Administrator                  |                                         |
|                     |      | Close project                                                                                                    | Comment:           |                                |                                         |
| Motion & technology | -    |                                                                                                    |                    |                                | ~                                       |
|                     |      |                                                                                                    |                    |                                |                                         |
| Visualization       |      |                                                                                                    |                    |                                | Create                                  |
| Online &            |      | Welcome Tour                                                                                                    |                    |                                |                                         |
| Diagnostics         | 100  | First stone                                                                                                    |                    |                                |                                         |
|                     |      |                                                                                                    |                    |                                |                                         |
|                     |      |                                                                                                    |                    |                                |                                         |
|                     |      |                                                                                                    |                    |                                |                                         |
|                     |      | Installed software                                                                                                    |                    |                                |                                         |
|                     |      |                                                                                                    |                    |                                |                                         |
|                     |      | Нер                                                                                                    |                    |                                |                                         |
|                     |      |                                                                                                    |                    |                                |                                         |
|                     |      |                                                                                                    |                    |                                |                                         |
|                     |      | Ilsor interface language                                                                                                    |                    |                                |                                         |
|                     |      | So oser interface language                                                                                                    |                    |                                |                                         |
|                     |      |                                                                                                    |                    |                                |                                         |
|                     |      |                                                                                                    |                    |                                |                                         |
| Project view        |      |                                                                                                    |                    |                                |                                         |
|                     |      | and the second second sec |                    |                                |                                         |

- 8.1.2.2. Install the GSD file for ELCO FB20 series I/O products, refer to the relevant content in "9.1.1 GSD File" for specific methods.
- 8.1.2.3. Double click on "Add New Device" on the left and select the PLC model used in the "Controller" window.

| 🔁 🔒 Save project 🚊 🐰 🗉 🗊 🗙 | •> ± (여 ± 🐻 🗉 🛛   | 🛛 🖳 🖉 Go online          | 🖉 Go offline 💄 🖪 🖪 🖉 🛪                          | Search in proie  | as 1.04                               | -          | Totally Integrated A                    | utomation<br>PORTA |
|----------------------------|-------------------|--------------------------|-------------------------------------------------|------------------|---------------------------------------|------------|-----------------------------------------|--------------------|
|                            | I FB20 test → Dev | Add new device           |                                                 |                  |                                       | × _ = = ×  | Hardware catalog                        | <b>P</b> 10 1      |
| Devices                    |                   | Device name:             |                                                 |                  |                                       | vice view  | Options                                 |                    |
| 8                          | Network 11 Co     | PLC_1                    |                                                 |                  |                                       | erview 4 > |                                         | 0                  |
|                            |                   |                          |                                                 |                  |                                       |            | × Catalon                               |                    |
| FB20 test                  |                   |                          | Controllers                                     | Device:          |                                       |            | - catalog                               | ant as             |
| Add new device             |                   |                          | <ul> <li>SIMATIC \$7-1200</li> </ul>            |                  |                                       |            | Geatchs                                 |                    |
| 📥 Devices & networks       |                   |                          | ✓ Im CPU                                        |                  | 1 <sup>10</sup> 252                   |            | Filter Profile: <all></all>             | · E                |
| Ungrouped devices          |                   | Controllers              | CPU 1211C AC/DC/Rly                             |                  |                                       |            | Controllers                             |                    |
| Security settings          |                   |                          | CPU 1211C DC/DC/DC                              |                  |                                       | -          | <ul> <li>Ни</li> </ul>                  |                    |
| 🕨 🙀 Common data            |                   |                          | 6ES7 211-1AD30-0XB0                             |                  | CPU 1211C DC/DC/DC                    | -          | PC systems                              |                    |
| Documentation settings     |                   |                          | 6ES7 211-1AE31-0XB0                             |                  |                                       | -          | Drives & starters                       |                    |
| Languages & resources      |                   |                          | 6ES7 211-1AE40-0X80                             | Article no :     | 6ES7 211-1AE40-0XB0                   |            | Network components                      |                    |
| Online access              |                   |                          | CPU 1211C DC/DC/Rly                             | Article IIo      | 003721111124010300                    | -          | Detecting & Monitoring                  |                    |
| Card Reader/USB memory     |                   | HM                       | CPU 1212C AC/DC/Rly                             | Version:         | V4.2                                  | -          | Distributed I/O                         |                    |
|                            |                   |                          | CPU 1212C DC/DC/DC                              |                  |                                       |            | Power supply & distribution             |                    |
|                            |                   |                          | CPU 1212C DC/DC/Rly                             | Description:     |                                       |            | Field devices                           |                    |
|                            |                   |                          | CPU 1214C AC/DC/Rly                             | Work memor       | y 50 KB; 24VDC power supply with      |            | <ul> <li>Other field devices</li> </ul> |                    |
|                            |                   |                          | CPU 1214C DC/DC/DC                              | on board; 3 h    | igh-speed counters (expandable        |            |                                         |                    |
|                            |                   | PC sustants              | CPU 1214C DC/DC/Rly                             | with digital s   | ignal board) and 4 pulse outputs on   |            |                                         |                    |
|                            |                   | i e systems              | CPU 1215C AC/DC/Rly                             | board; signal    | board expands on-board I/O; up to     |            |                                         |                    |
|                            |                   |                          | CPU 1215C DC/DC/DC                              | communicat       | ion; 0.04 ms/1000 instructions;       |            |                                         |                    |
|                            |                   |                          | CPU 1215C DC/DC/Rly                             | PROFINET inte    | erface for programming, HMI and       | -          |                                         |                    |
|                            |                   |                          | CPU 1217C DC/DC/DC                              | PLC to PLC co    | mmunication                           |            |                                         |                    |
|                            |                   |                          | CPU 1212FC DC/DC/DC                             |                  |                                       |            |                                         |                    |
|                            |                   |                          | CPU 1212FC DC/DC/Rly                            |                  |                                       |            |                                         |                    |
| Details view               |                   |                          | CPU 1214FC DC/DC/DC                             |                  |                                       |            |                                         |                    |
|                            |                   |                          | CPU 1214FC DC/DC/Rly                            |                  |                                       |            |                                         |                    |
|                            |                   |                          | CPU 1215FC DC/DC/DC                             |                  |                                       |            |                                         |                    |
|                            | <u>&lt;</u>       |                          | CPU 1215FC DC/DC/Rly                            |                  |                                       | >          | 4                                       |                    |
| Name                       |                   |                          | Unspecified CPU 1200                            |                  |                                       |            |                                         |                    |
|                            | General           |                          |                                                 |                  |                                       |            |                                         |                    |
|                            | General           |                          |                                                 |                  |                                       |            |                                         |                    |
|                            |                   |                          |                                                 |                  |                                       |            |                                         |                    |
|                            | No 'pror          | Open device view         |                                                 |                  | OK Cancel                             |            |                                         |                    |
|                            | No brok           |                          |                                                 |                  |                                       |            |                                         |                    |
|                            | No 'proper        | ties can be shown at the | moment, inere is either no object selected or t | le selected obje | ct does not nave any displayable prop | erties.    |                                         |                    |
|                            |                   |                          |                                                 |                  |                                       |            | > Information                           |                    |

8.1.2.4. Double click on the "Device Configuration" window on the left, select "Properties" -->"PROFINET Interface [X2]" -->"Ethernet Address" in the "Device View" window, and set the IP address of the PLC.

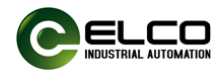

| Project tree               |     | FB20 test  | PLC_     | 1 [CPU  | 1211C   | DC/DC/   | DC]                  |       |          |                           |                    |       |             |           | _ 7 5     | X |
|----------------------------|-----|------------|----------|---------|---------|----------|----------------------|-------|----------|---------------------------|--------------------|-------|-------------|-----------|-----------|---|
| Devices                    |     |            |          |         |         |          |                      |       |          | <b>2</b> T                | opology view       | h N   | etwork view | De        | vice view | ٦ |
| 商                          | 💷 🛃 | H PLC_1    | [CPU 12  | 11C]    | -       |          | 🖻 🔚 🗄 I              | • 🖬 🛛 | Devi     | ce overview               |                    |       |             |           |           |   |
|                            |     |            |          |         |         |          |                      | ^     | *        | Module                    |                    | Slot  | I address   | Q address | Туре      |   |
| ▼ FB20 test                | ^   |            |          |         | _       | _        |                      | =     |          |                           |                    | 103   |             |           |           | ^ |
| Add new device             |     |            | 103      | 102     | 101     |          | 1                    |       |          |                           |                    | 102   |             |           |           |   |
| Devices & networks         |     | Rack_0     |          |         |         |          | International States |       |          |                           |                    | 101   |             |           |           |   |
| PLC_1 [CPU 1211C DC/DC/DC] |     |            |          |         |         | SILVILKS |                      |       |          | <ul> <li>PLC_1</li> </ul> |                    | 1     |             |           | CPU 121   |   |
| Device configuration       | _   |            |          |         |         |          |                      |       |          | DI 6/DQ                   | 4_1                | 11    | 0           | 0         | DI 6/DQ 4 |   |
| 😟 Online & diagnostics     | =   |            |          |         |         | 201      |                      |       |          | AI 2_1                    |                    | 12    | 6467        |           | AI 2      |   |
| Program blocks             |     |            |          |         |         | 1        |                      | ā     |          |                           |                    | 13    |             |           |           |   |
| Technology objects         |     |            |          |         |         |          |                      |       |          | HSC_1                     |                    | 1 16  | 100010      |           | HSC       |   |
| External source files      |     |            |          |         |         | (m)      |                      |       |          | HSC 2                     |                    | 1 17  | 100410      |           | HSC       |   |
| 🕨 🎑 PLC tags               |     |            |          |         |         |          |                      |       |          | HSC 3                     |                    | 1 18  | 1008 10     |           | HSC       |   |
| PLC data types             |     |            |          |         |         |          |                      | -     |          | HSC 4                     |                    | 1 19  | 101210      |           | HSC       |   |
| Watch and force tables     |     |            |          |         |         |          |                      | ~     |          | HSC 5                     |                    | 1 20  | 1016 10     |           | HSC       | ~ |
| 🕨 📴 Online backups         |     | <          | > 10     | 00%     |         |          | ]                    |       | <        | 1.50_5                    |                    | 120   | 101010      |           | >         |   |
| 🕨 🔀 Traces                 |     |            |          |         |         |          |                      |       |          |                           |                    | (A)   |             |           |           |   |
| Device proxy data          |     | PROFINET   | interfac | ce_1 [N | Nodulej |          |                      |       |          | <u> </u>                  | Properties         | 1 Inf | o 追 🛛 🔂 Dia | agnostics |           |   |
| Program info               |     | General    | 10       | tags    | Syste   | em cons  | tants                | Texts |          |                           |                    |       |             |           |           |   |
| PLC alarm text lists       |     | General    | _        |         |         |          |                      |       |          | Set IP address in t       | he project         |       | _           |           |           |   |
| Local modules              |     | Ethernet a | ddresse  |         |         |          |                      |       | <u> </u> |                           |                    |       | -           |           |           |   |
| Ungrouped devices          |     | Time synch | uonizati | -       |         |          |                      |       |          | IP address:               | 192 . 168 . 0      | 0.1   |             |           |           |   |
| Security settings          |     | Operating  | mode     |         |         |          |                      |       |          | Subnet mask:              | 255 . 255 . 3      | 255.0 |             |           |           |   |
| Common data                | ~   | Advanced   | ontions  |         |         |          |                      |       |          | Use router                |                    |       | _           |           |           |   |
| Y Details view             |     | Advanced   | options  |         |         |          |                      |       |          | Denter edderer            |                    |       | 7           |           |           |   |
| · Details view             |     | web serve  | raccess  |         |         |          |                      |       | -        | Router address:           |                    |       |             |           |           |   |
|                            |     |            |          |         |         |          |                      |       | 0        | IP address is set d       | irectly at the dev | ice   |             |           |           |   |

- 8.1.2.5. Add FB20 module and establish communication connection with PLC.
- a) Double click on "Devices and Networks" on the left to enter the "Network View" interface. Select "Other Field Devices ->PROFINET IO ->I/O ->ELCO ->FB20" from the "Hardware Catalog" and add FBPN-1616P-TS to the network by double clicking or dragging.

| Devices       Topology view       Topology view                                                                                                    |                                                                                                    |
|----------------------------------------------------------------------------------------------------|----------------------------------------------------------------------------------------------------|
| Image: Section 1     Image: Section 2     Image: Section 2 <td></td>                                                                                                    |                                                                                                    |
| FR20 test     A     FR20 test     A     FR20 test     FR20 test     A     FR20 test     A     FR20 test     FR20 test     |                                                                                                    |
| Product     Additional Effective     Additional Effective     Aditional Effective     Aditional Effective     Aditio     |                                                                                                    |
| Price Set     Price Set       Under & despects     Price Set       Device Set     Price Set       Device Set     Price Set                                                                                                    |                                                                                                    |
| Imported a networks     Imported a networks       Import (Networks)     Import (Networks)       Import (Networks)     Import (Networks)       Import (Networks)                                                                                                    |                                                                                                    |
| the C - LCRU 121 C COCCCC     Construction     Construction     Const     | ~                                                                                                    |
| III Device consignation     > □     > □     > □     > □     > □     > □     > □     > □     > □     > □     > □     > □     > □     > □     > □     > □     > □     > □     > □     > □     > □     > □     > □     > □     > □     > □     > □     > □     > □     > □     > □     > □     > □     > □     > □     > □     > □     > □     > □     > □     > □     > □     > □     > □     > □     > □     > □     > □     > □     > □     > □     > □     > □     > □     > □     > □     > □     > □     > □     > □     > □     > □     > □     > □     > □     > □     > □     > □     > □     > □     > □     > □     > □     > □     > □     > □     > □     > □     > □     > □     > □     > □     > □     > □     > □     > □     □     > □     □     > □     □     > □     □     □     □     □     □     □     □     □     □     □     □     □     □     □     □     □     □     □     □     □     □     □     □     □     □     □     □     □     □ <t< td=""><td></td></t<>                                                                                                    |                                                                                                    |
| So United Subjects Solutions Solutions Soluti |                                                                                                    |
| Comparison     Comparison           |                                                                                                    |
| Section 2012 Section 2012      |                                                                                                    |
| Groups     Construction                                                                                                    |                                                                                                    |
| b The Andrews                                                                                                    |                                                                                                    |
| Lig PLC data types                                                                                                    |                                                                                                    |
| > 🔤 Watch and force tables                                                                                                    |                                                                                                    |
| ▶ 🙀 Online backups 🗧 🗧 📰 🔰 100% 💌                                                                                                    |                                                                                                    |
| ► Traces S7.1200 station 1 [S7.1200 Station]                                                                                                    |                                                                                                    |
| Construction of the second station of the second station of t     |                                                                                                    |
| Program info General IO tags System constants Texts                                                                                                    |                                                                                                    |
| PLC alarm text lists     General     General     General                                                                                                    |                                                                                                    |
| Local modules                                                                                                    | 1.0                                                                                                    |
| Project information                                                                                                    |                                                                                                    |
| Ferhouszenis serungs                                                                                                    |                                                                                                    |
| P Dotali v dov                                                                                                    |                                                                                                    |
| Parme: S/12/00 Station_1                                                                                                    |                                                                                                    |
| Comment:                                                                                                    |                                                                                                    |
| E871-32007-75                                                                                                    |                                                                                                    |
| Name I I I I I I I I I I I I I I I I I I I                                                                                                    |                                                                                                    |
|                                                                                                    |                                                                                                    |
| Author: Administrator Figure 1 Perg20                                                                                                    |                                                                                                    |
| ▶ <b>1</b> F20                                                                                                    |                                                                                                    |
| U U U U I I I I I I I I I I I I I I I I                                                                                                    |                                                                                                    |
| ► Dig Spice of Visiteway                                                                                                    | ~                                                                                                    |
| > Information                                                                                                    | the second second second second second second second second second second second second second second second s |

b) Click on 'Not assigned' with the mouse and select 'PLC\_1. PROFINET Interface \_1'.

| P  | roject Edit View Insert Online Options<br>🤻 🍽 🛄 Save project 💻 🗶 👫 🕼 🗙 🕊 | Tools Window Help<br>호 (객 초 같) [만 [1] 및 [2] 양 Go online 양 Go offline Å? [만 [1] X = 1] <search :<="" in="" projects="" th=""><th>Ga</th><th></th><th>Totally Integrated Autom</th><th>ation</th><th>L</th></search> | Ga        |                                        | Totally Integrated Autom                | ation   | L    |
|----|--------------------------------------------------------------------------|----------------------------------------------------------------------------------------------------|-----------|----------------------------------------|-----------------------------------------|---------|------|
|    | Project tree 🔲 🖣                                                         | FB20 test > Devices & networks                                                                                                    |           | _ # = ×                                | Hardware catalog                        |         | T    |
|    | Devices                                                                  | ar Topology view                                                                                                    | hetwork v | view 🕅 Device view                     | Options                                 |         | ۲    |
|    | 11 II II II II II II II II II II II II I                                 | 💦 Network 🛗 Connections 🔣 HM connection 💌 🛺 Relations 🕎 👯 🔛 🛄 🔍 ±                                                                                                    | <b>-</b>  | Network overview 4 >                   |                                         |         | Hard |
|    |                                                                          |                                                                                                    | ^         | Y Device                               | ✓ Catalog                               |         | War  |
| ę  | ▼ FB20 test                                                              |                                                                                                    |           | <ul> <li>\$7-1200 station_1</li> </ul> | <search></search>                       | féi léi |      |
| 5  | Add new device                                                           | PLC 1 FROM                                                                                                    |           | PLC_1                                  | Elter Profile:                          |         | 18   |
| 2  | Devices & networks                                                       | CPU 1211C FBPN-1616P-TS FIRM                                                                                                    | _         | <ul> <li>GSD device_1</li> </ul>       | h Distributed I/O                       |         | 0    |
| ŝ. | • []] PLC_1 [CPU 1211C DC/DC/DC]                                         | Not assigned                                                                                                    |           | FBPN                                   | bistributed ito                         | ~       |      |
| ē  | Device configuration                                                     | Select IO controller                                                                                                    |           |                                        | Power supply & distribution             |         |      |
|    | Section 2 Contine & diagnostics                                          | PLC_1.PROFINET interface_1                                                                                                    |           |                                        | Field devices                           |         | 8    |
|    | 🕨 😼 Program blocks                                                       |                                                                                                    |           |                                        | <ul> <li>Other field devices</li> </ul> |         | 19   |
|    | Technology objects                                                       |                                                                                                    |           |                                        | Additional Ethernet devices             |         | F    |
|    | External source files                                                    |                                                                                                    |           |                                        | PROFINETIO                              |         | 12   |
|    | PLC tags                                                                 |                                                                                                    |           |                                        | Drives                                  |         | 8    |
|    | PLC data types                                                           |                                                                                                    |           |                                        | Encoders                                |         | 50   |
|    | Watch and force tables                                                   |                                                                                                    |           |                                        | Gateway                                 |         |      |
|    | Online backups                                                           |                                                                                                    | ~         |                                        |                                         |         | 1    |
|    | Traces                                                                   | < II > 10%                                                                                                    | - Ÿ 🖳     | <u>(</u> )                             | - THE ELCO                              |         | E a  |

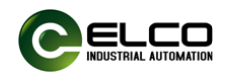

c) The FB20 module is connected to the PLC for communication.

|                            |   | FB20 test > Devices & ne  | tworks                     |                                 |                | _ # = ×                                | Hardware catalog                                                                                                    | 11 |
|----------------------------|---|---------------------------|----------------------------|---------------------------------|----------------|----------------------------------------|----------------------------------------------------------------------------------------------------|----|
| Devices                    |   |                           |                            | 🚪 Topology view                 | A Network vie  | w Device view                          | Options                                                                                                    |    |
| 3                          | • | Network Connections       | HMI connection             | ions 🕎 👯 🖽 🛄 🍳 ±                |                | Network overview 4 +                   |                                                                                                    |    |
|                            |   |                           |                            | # IO system: PLC_1.PROFINET IO- | System (100) ^ | Y Device                               | ✓ Catalog                                                                                                    |    |
| FB20 test                  | ^ |                           |                            |                                 | =              | <ul> <li>\$7-1200 station 1</li> </ul> | <search></search>                                                                                                    | 1  |
| Add new device             |   |                           |                            |                                 |                | > PLC 1                                |                                                                                                    |    |
| Devices & networks         |   | PLC_1<br>(PU12110         | FBPN 1616P.TS              |                                 |                | ▼ GSD device_1                         | Filter Prohie:                                                                                                    |    |
| PLC_1 [CPU 1211C DC/DC/DC] |   | cionane a                 |                            |                                 |                | FBPN                                   | Distributed I/O                                                                                                    |    |
| Device configuration       |   |                           | 100_1                      |                                 | •              |                                        | Power supply & distribution                                                                                                    |    |
| 😼 Online & diagnostics     |   |                           |                            |                                 | 7              |                                        | Field devices                                                                                                    |    |
| Program blocks             |   | PLC 1                     | PROFINET IO-Syste          |                                 | -              |                                        | Other field devices                                                                                                    |    |
| Technology objects         |   |                           | and a second second second |                                 |                |                                        | Additional Ethernet devices                                                                                                    |    |
| External source files      |   |                           |                            |                                 |                |                                        | PROFINETIO                                                                                                    |    |
| PLC tags                   |   |                           |                            |                                 |                |                                        | Drives                                                                                                    |    |
| PLC data types             |   |                           |                            |                                 |                |                                        | Encoders                                                                                                    |    |
| Watch and force tables     |   |                           |                            |                                 | ~              |                                        | 🕨 🧾 Gateway                                                                                                    |    |
| Online backups             |   | 4 11                      |                            | 3 100%                          |                | 2 11 3                                 | <b>▼</b> []] I/O                                                                                                    |    |
| 🕨 🔄 Traces                 |   |                           |                            |                                 |                |                                        | The second second secon |    |
| Device proxy data          |   | PROFINET IO-System [IO-s  | vstemj                     | S Properties                    | Info D         | liagnostics                            | BLOCK20                                                                                                    |    |
| Program info               |   | General IO tags           | System constants Texts     |                                 |                |                                        | Compact IP67 IO                                                                                                    |    |
| PLC alarm text lists       |   | Ceneral                   | -                          |                                 |                |                                        | Compact Slim Analog                                                                                                    |    |
| Local modules              |   | Hardware identifier       | General                    |                                 |                |                                        | EP Device                                                                                                    |    |
| Distributed I/O            |   | Considerender Identitater |                            |                                 |                |                                        | 🕶 🥅 FBPN                                                                                                    |    |
|                            |   |                           |                            |                                 |                |                                        |                                                                                                    |    |

- 8.1.2.6. Modify the FB20 module device name and IP address settings.
- Click on the FB20 module in the "Network View", select "Properties -->PROFINET Interface -->Ethernet Address", set the FB20 module device name FBPN and IP address in the window. (It should be in the same network segment as the IP address of the PLC).

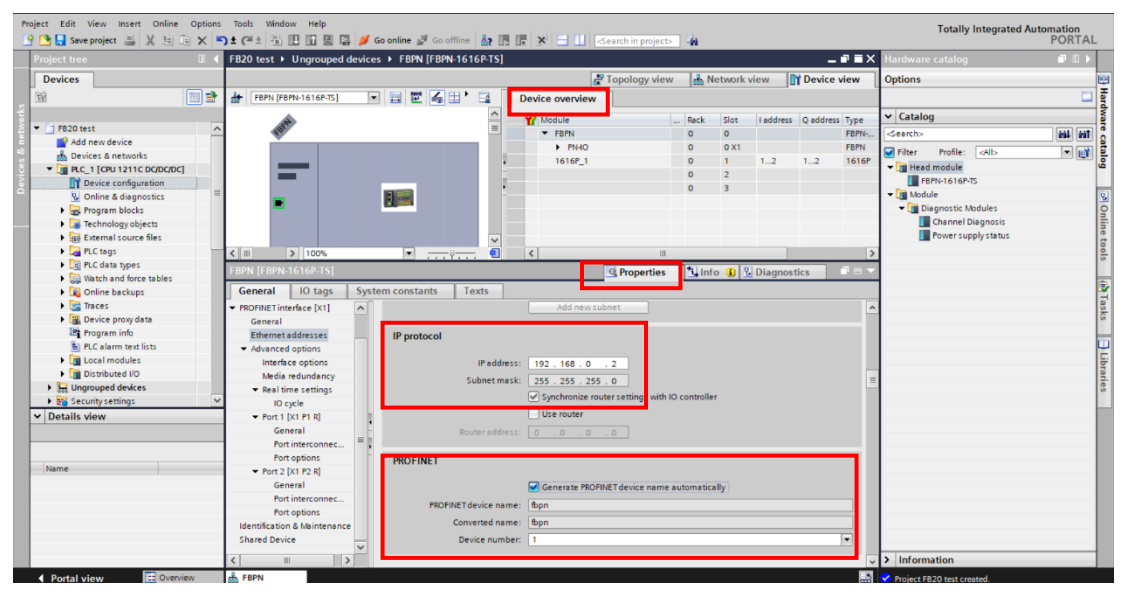

2) Select FBPN-1616P-TS, right-click on the menu and choose "Assign Device Name". In the Profinet Device Name Assignment interface, click "Update List". The name and MAC address of the connected FB20 module will be scanned. Select the device with the matching MAC address and click "Assign Name"

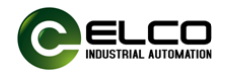

| Project tree                                                                                                    |   | FB20 test 🕨 Devices & networks                                   | _ ₽ ■ X Hardware catalog ₽ □                                                                                                    |
|----------------------------------------------------------------------------------------------------|---|------------------------------------------------------------------|----------------------------------------------------------------------------------------------------|
| Devices                                                                                                    |   |                                                                  | Topology view 🚮 Network view 👔 Device view Options                                                                                                    |
| 1                                                                                                    | 1 | Network Connections HM connection                                | 💌 🛺 Relations 🕎 📆 🛄 🔍 ± 📑 📑 Network overview ( )                                                                                                    |
|                                                                                                    |   |                                                                  | # IO system: PLC_1.PROFINET IO-System (100)                                                                                                    |
| Paco test     Pacotest     Pacotest                |   | PLC_1<br>OV 1211C PDN-1616ATS<br>PLC_1<br>PRC_1.PROFINETIO-Syste | Change device on further to Moro Memory Card     Start device tool.     Construction     Change device     Construction     Change device     Construction     Change device     Construction     Construction     Constructio      |
| <ul> <li>Image: Second second sec</li></ul> |   |                                                                  | Assign to new DP master 1/D controller<br>Disconcect from DP master system 1/D system<br>Highlight DP master system 1/D system<br>Highlight DP master system 1/D system<br>Highlight DP master system 1/D system<br>Highlight DP master system 1/D system<br>Highlight DP master system 1/D system                                                                                                    |
| Local modules     Local modules     Local modules     Local modules     Local module     Local module     Local module     Local module     Local module     Local module     Local module                                                                                                    | ~ |                                                                  | Compile Control Part of the Christian Christian Christia |
| Name                                                                                                    |   | 4                                                                | Colline & display forced operands     Coll-Shift-C     Show cealsing     Coll-Shift-C     Coll-Shift-C                                                                                                    |
|                                                                                                    |   | FBPN [FBPN-1616P-TS]                                             | Feport module labeling strips     Properties     Alt+Enter     Alt+Enter     Alt+Enter     Alt+Enter                                                                                                    |

8.1.2.7. In the "Device Overview", you can view the I/O address occupancy of the configured modules. In this example, the module input addresses IB1-IB2 and output addresses QB1-QB2 can be modified as needed.

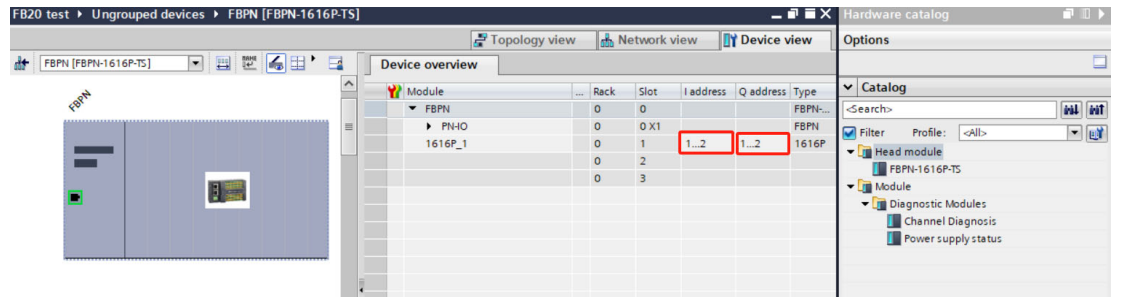

8.1.2.8. Selecting module "1616\_1" -->"Properties" -->"Module Parameters" allows for corresponding parameter settings, with slight differences in configurable parameters for different models.

| Project Edit View Insert Online Options | Tools Window Help                     |                                       |                           |                     |                 |            | Totally Integrated Au           | atomation  |
|-----------------------------------------|---------------------------------------|---------------------------------------|---------------------------|---------------------|-----------------|------------|---------------------------------|------------|
| 🕒 🕒 🛃 Save project 📑 🐰 🗄 间 🗙 🕷          | ) ± (* 4 원 🛛 🖓 🖉 🖉                    | Go online 🖉 Go offline 🛔 🖪            | 😵 🗄 🔟 < earch in project> | -14                 |                 |            |                                 | PORTAL     |
| Project tree                            | FB20 test > Ungrouped device          | es  FBPN [FBPN-1616P-TS]              |                           |                     |                 | _ # = ×    | Hardware catalog                |            |
| Devices                                 |                                       |                                       | 🛃 Topology view           | & Network           | view 👔 D        | evice view | Options                         |            |
| 1 1 1 1 1 1 1 1 1 1 1 1 1 1 1 1 1 1 1   | FBPN [FBPN-1616P-TS]                  | - = = 4                               | Device overview           |                     |                 |            |                                 |            |
| st l                                    |                                       | ~                                     | V) Madula                 | Pack files          | Ladders 0       | ddara Tana | ✓ Catalog                       | dwa        |
| 🖉 💌 📑 FB20 test 📃 🔿                     | FBEN                                  | =                                     | FRPN                      | 0 0                 | Taudress Q      | ERPN.      | Search                          | - 1 AL EAL |
| Add new device                          |                                       |                                       | PNHO                      | 0 0 ×1              |                 | FRPN       |                                 |            |
| 🔒 📩 Devices & networks                  |                                       |                                       | 16162 1                   | 0 1                 | 1.2 1           | 2 1616P    | Filter Profile: Alb             |            |
| PLC_1 [CPU 1211C DC/DC/DC]              | _                                     |                                       |                           | 0 2                 |                 |            | <ul> <li>Head module</li> </ul> | 9          |
| Device configuration                    |                                       |                                       |                           | 0 3                 |                 |            | FBPN-1616P-TS                   |            |
| 🔍 Online & diagnostics 👘                | -                                     |                                       | 1                         |                     |                 |            | ▼ <u>I</u> Module               | 8          |
| Program blocks                          | -                                     |                                       |                           |                     |                 |            | Diagnostic Modules              | 9          |
| Technology objects                      |                                       |                                       |                           |                     |                 |            | Channel Diagnosis               | 5          |
| External source files                   |                                       |                                       |                           |                     |                 |            | Power supply status             | 10         |
| PLC tags                                |                                       | ~                                     |                           |                     |                 |            |                                 | 0          |
| PLC data types                          | < III > 100%                          | · · · · · · · · · · · · · · · · · · · | <                         |                     |                 | >          | 1                               |            |
| Watch and force tables                  | 1616P 1 [1616P]                       |                                       | Droportion                | t lefe (D)          | Disquestics     |            | 1                               | -          |
| Online backups                          |                                       |                                       | Sperces                   | Tanno o D           | Diagnostics     |            | 4                               | 4          |
| Traces                                  | General IO tags Sy                    | stem constants Texts                  |                           |                     |                 |            |                                 | ast        |
| Device proxy data                       | ✓ General                             |                                       |                           |                     |                 |            |                                 | 5          |
| Program info                            | Catalog information                   | Module parameters                     |                           |                     |                 |            | 1                               |            |
| PLC alarm text lists                    | Hardware interrupts                   | Eliter Cotting                        |                           |                     |                 |            |                                 | <u> </u>   |
| Local modules                           | <ul> <li>Module parameters</li> </ul> | riter setting                         |                           |                     |                 |            |                                 | ibr        |
| Distributed I/O                         | Filter Setting                        | Filter Setting                        |                           |                     |                 |            |                                 | 21.        |
| Ungrouped devices                       | Module failure 🔿                      |                                       |                           |                     |                 |            |                                 | S.         |
| Security settings                       | I/O addresses                         | Filter Setting:                       | medium                    |                     |                 |            |                                 |            |
| ✓ Details view                          |                                       |                                       | extremely weak            |                     |                 | - E        |                                 |            |
|                                         |                                       | Module failure                        | weak                      |                     |                 |            |                                 | _          |
|                                         | 1                                     |                                       | strong                    |                     |                 |            |                                 |            |
| - 10                                    |                                       |                                       | extremely strong          |                     |                 |            |                                 |            |
| Name                                    |                                       |                                       | inputs.                   | u cannot evaluate t | ne value status | orme       |                                 |            |
|                                         |                                       | Input values with module              |                           |                     |                 |            |                                 |            |
|                                         |                                       | failure:                              | Input value 0             |                     |                 |            |                                 |            |
|                                         |                                       |                                       |                           |                     |                 |            |                                 |            |
|                                         |                                       | L                                     |                           |                     |                 |            | 4                               |            |
|                                         |                                       |                                       |                           |                     |                 |            |                                 |            |
|                                         |                                       | < =                                   |                           |                     |                 | >          | > Information                   |            |
| Portal view     Overview                | 📥 FBPN                                |                                       |                           |                     |                 |            | Project EB20 test created       |            |
|                                         |                                       |                                       |                           |                     |                 |            |                                 |            |

1) Filter time setting:

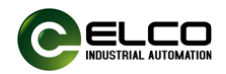

The filtering time can be classified into five levels from short to long: extremely weak, week, medium, strong, extremely strong, and the default is medium.

The stronger the filtering, the higher the probability of filtering out the input interference signal, but the corresponding input response time will also be longer. You can choose from the drop-down menu according to your actual needs.

2) Module failure:

This option is the default setting, and when the module experiences a network failure or other faults, the input maintains the state of the last network cycle.

8.1.2.9. Diagnostic bytes configuration

In the second and third slots of the module, you can choose to add the module's channel diagnostic byte and power diagnostic byte. Please refer to the previous "Process Data Diagnostic Bit Description" for the definition of diagnostic bytes.

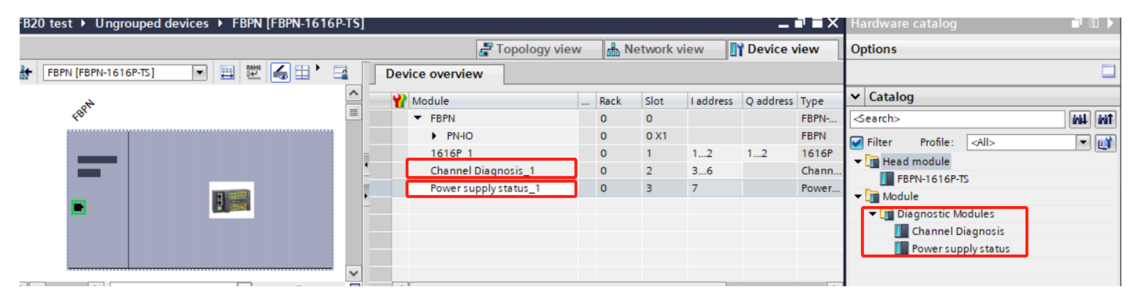

8.1.2.10. Parameter settings are complete, save and compile, and download the configured configuration to the PLC to complete the configuration.

| M Siemens - C:\Users\Administrator\Desktop | FB20 test/FB2 | 0 test                    |               |                                                                                                    | /             |             |                             |               |             |                                 |           |
|--------------------------------------------|---------------|---------------------------|---------------|----------------------------------------------------------------------------------------------------|---------------|-------------|-----------------------------|---------------|-------------|---------------------------------|-----------|
| Project Edit View Insert Online Option     | s Tools Win   | dow Help                  |               | i de la companya de la companya de la |               |             |                             |               |             | Totally Integrated A            | utomation |
| 🕒 📑 🔚 Save project 🚢 🐰 🛅 🗊 🗙 🕛             | ີງ ± (≃ ± 👼   | 🗈 🖸 🖫 📬 🎽                 | Go online 🖉 🛛 | o offline 🛛 🛃 🖪                                                                                                    | × 🗆 🗆         | Search in p | project>                    |               |             |                                 | PORTAL    |
| Project tree 🛛 🕯                           | FB20 test     | Extended download         | to device     |                                                                                                    |               |             |                             | ×             | ∎×          | Hardware catalog                | ■ □ ►     |
| Devices                                    |               |                           | Configured    | access nodes of "PLC_1"                                                                                                    |               |             |                             |               | w           | Options                         |           |
| B                                          | H FBPN        |                           | Device        | Device type                                                                                                    | Slot          | Interface   | type Address                | Subnet        |             |                                 |           |
|                                            |               |                           | PLC_1         | CPU 1211C                                                                                                    | DC/D 1 X1     | PN/IE       | 192.168.0.1                 | PN/IE_1       |             | Y Catalon                       |           |
| ▼ FB20 test                                | · .           |                           |               |                                                                                                    |               |             |                             |               | ype<br>pph. | - Catalog                       |           |
| Add new device                             |               |                           |               |                                                                                                    |               |             |                             |               | RPN         | General                         |           |
| 📥 Devices & networks                       |               |                           |               |                                                                                                    |               |             |                             |               | 616P        | Filter Profile: All>            | - ei      |
| PLC_1 [CPU 1211C DC/DC/DC]                 |               |                           |               |                                                                                                    |               |             |                             |               | bann        | <ul> <li>Head module</li> </ul> |           |
| Device configuration                       |               |                           |               | Type of the PG                                                                                                    | PC interface: | PN/IE       |                             | -             | ower        | FBPN-1616P-TS                   |           |
| Solution Continue & diagnostics            | 1 1           |                           |               | PG                                                                                                    | PC interface: | Intel(R)    | Ethernet Connection (4) 121 | 9-LM 💌 🐑 🔍    |             | ▼ [ Module                      |           |
| Program blocks                             |               |                           |               | Connection to inte                                                                                                    | dare/subnet:  | PM/F 1      |                             |               |             | Diagnostic Modules              |           |
| Technology objects                         |               |                           |               | connection to inte                                                                                                    | incerscorrec. |             |                             |               |             | Channel Diagnosis               |           |
| External source files                      |               |                           |               |                                                                                                    |               |             |                             |               |             | Power supply status             |           |
| PLC tags                                   |               |                           |               |                                                                                                    |               |             |                             |               | -           |                                 |           |
| Le PLC data types                          | <             |                           | Select targ   | et device:                                                                                                    |               |             | Show all compatible         | devices 💌     | >           |                                 |           |
| Opling backups                             | Power sup     |                           | Device        | Device tvp                                                                                                    | e lote        | dace type   | Address                     | Target device |             |                                 |           |
| Traces                                     | General       |                           | -             | -                                                                                                    | PN/           | E           | Access address              | -             |             |                                 |           |
| Device proxy data                          | General       |                           |               |                                                                                                    |               |             |                             |               | -           |                                 |           |
| Program info                               | Catalo        |                           |               |                                                                                                    |               |             |                             |               |             |                                 |           |
| PLC alarm text lists                       | Hardware      | _                         |               |                                                                                                    |               |             |                             |               |             |                                 |           |
| Local modules                              | - Module p    |                           |               |                                                                                                    |               |             |                             |               | -           |                                 |           |
| Distributed I/O                            | Module        | Flash LED                 |               |                                                                                                    |               |             |                             |               |             |                                 |           |
| Ungrouped devices                          | I/O addre:    |                           |               |                                                                                                    |               |             |                             |               |             |                                 |           |
| Security settings                          | <             |                           |               |                                                                                                    |               |             |                             | Start search  |             |                                 |           |
| ✓ Details view                             |               |                           |               |                                                                                                    |               |             |                             |               |             |                                 |           |
|                                            |               | Online status information | tion:         |                                                                                                    |               |             | Display only error i        | messages      |             |                                 |           |
|                                            |               |                           |               |                                                                                                    |               |             |                             |               |             | -                               |           |
|                                            |               |                           |               |                                                                                                    |               |             |                             |               |             |                                 |           |
| Name                                       | 1 1           |                           |               |                                                                                                    |               |             |                             |               |             |                                 |           |
|                                            |               |                           |               |                                                                                                    |               |             |                             | _             |             |                                 |           |
|                                            |               |                           |               |                                                                                                    |               |             |                             |               |             |                                 |           |
|                                            |               |                           |               |                                                                                                    |               |             | Load                        | Gancel        |             |                                 |           |
|                                            | 1 1           |                           |               |                                                                                                    | _             | _           |                             |               |             |                                 |           |
|                                            |               |                           |               |                                                                                                    |               |             |                             |               |             | > Information                   |           |
|                                            |               | _                         | <             |                                                                                                    |               |             |                             |               | ,           | > Information                   | _         |
| Portal view     Overview                   | 📩 FBPN        |                           |               |                                                                                                    |               |             |                             |               | <b></b>     | Project FB20 test created.      |           |

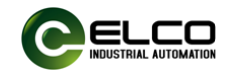

If all configurations are correct, the indicator lights of the FB20 coupler will display green, and the communication MD indicator light will display green and remain on.

## 8.2. Configuration and test in Omron Sysmac Studio

#### 8.2.1. IP Address Settings

The FB20 Ethernet/IP series defaults to no IP address at the factory, and users can set the correct IP address themselves through a third-party IP configuration tool. In this manual, the "IP Setting Tool" software is used to set the module IP address.

The IP setting steps are as follows:

- 8.2.1.1. Connect the FBEI module to the power supply and Ethernet cable according to the wiring instructions;
- 8.2.1.2. After correctly installing " IP Setting Tool " on the PC according to the installation wizard, open the software and set the computer IP address to the same network segment address as the IP to be set by FBEI; In this example, the PC IP is set to 192.168.250.100;
- 8.2.1.3. Open the " IP Setting Tool " software interface, click the "Scan Ethernet/IP device" button, or wait for a few seconds, if the connection is normal, the software will display all scan results of the computer connection based on the module's MAC on the interface:

| 🔄 IP S     | Setting Tool                   |          |             |                     |                 | —       |                                | $\times$ |
|------------|--------------------------------|----------|-------------|---------------------|-----------------|---------|--------------------------------|----------|
| File(F)    | Communication(C)               | Setup(S) | Language(L) | Help(H)             |                 |         |                                |          |
| State<br>@ | MAC addr.<br>8C:19:2D:51:5D:23 | Dunknown | evice name  | IP addr.<br>Not set | Next power on 🔻 | IP :    | tup<br>addr.([)                |          |
|            |                                |          |             |                     |                 | dev Sca | an EtherN<br>vices( <u>A</u> ) | et/IP    |
|            |                                |          |             |                     |                 |         |                                |          |
|            |                                |          |             |                     |                 |         |                                |          |
| <          |                                |          |             |                     | >               |         |                                |          |
| Dis        | play detailed informati        | on(D)    |             |                     |                 |         | Exit(X)                        |          |

8.2.1.4. Click on the module you want to set, click on "Setup IP asddr..." button, enter the IP address you want to set in the pop-up dialog box and click OK to confirm.

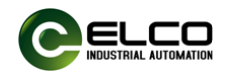

| IP Setting Tool                                                                                                    | Setup IP addr.                              | × | ) –                            |
|----------------------------------------------------------------------------------------------------|---------------------------------------------|---|--------------------------------|
| File(F) Communication                                                                                                    | Please set the IP address.                  |   |                                |
| State NIAC addi.           Image: State NiAC addi.           Image: State NiAC a | MAC addr. 8C:19:2D:51:5D:23                 |   | IP addr.([)                    |
|                                                                                                    | Device name 1 unknown                       |   | Scan EtherNet/IP<br>devices(A) |
|                                                                                                    | IP addr. (required)(I) 192 . 168 . 250 . 10 | ] |                                |
|                                                                                                    | Host name (optional)(H)                     |   |                                |
|                                                                                                    | IP addr. setting at next power on(N)        |   |                                |
| <ul> <li>✓ Display detailed inform</li> </ul>                                                                                                    | Search available IP addresses(F) OK Cancel  |   | Exit(X)                        |

8.2.1.5. Pop up successful IP setting dialog box.

| ii oottiii | , ion                                                                                                    |  |
|------------|----------------------------------------------------------------------------------------------------|--|
| (          | IP address setup succeeded.<br>If the IP address setup of next power on is not set to "Fixed IP start-up",<br>the IP address will be initialized when power down.<br>When setting EtherNet/IP devices, please re-open the IP address setup<br>dialog,<br>and change the IP address setup to "Fixed IP start-up" if necessary. |  |
|            |                                                                                                    |  |
|            |                                                                                                    |  |

Click again to select the FBEI module with the IP address already set, click on "Setup IP addr...", Select 'start fixed IP' from the "IP addr. setting at next power on" dialog box and click OK.

| IP Setting Tool         | Setup IP addr.                          | ×                                       | ٦  | _             |                  | $\times$ |
|-------------------------|-----------------------------------------|-----------------------------------------|----|---------------|------------------|----------|
| File(F) Communication   | Please set the IP address.              |                                         | F  | _             |                  |          |
| 8C:19:2D:51:5D          | MAC addr.                               | 8C:19:2D:51:5D:23                       | 60 | IP ad         | p<br> dr.([)     |          |
|                         | Device name                             | FBEI-1616UP-TS(EtherNet/IP)             | *  | Scan<br>devic | EtherNe<br>es(A) | t/IP     |
|                         | IP addr. (required)(I)                  | 192 . 168 . 250 . 10                    | Г  |               |                  |          |
|                         | Host name (optional)(H)                 |                                         | L  |               |                  |          |
|                         | IP addr. setting at<br>next power on(N) | Start with fixed IP $\qquad \checkmark$ | L  |               |                  |          |
| <                       |                                         |                                         |    |               |                  |          |
| Display detailed inform | Search available IP address             | es(F) OK Cancel                         |    | E             | Exit(X)          |          |

At this point, the IP address of the FBEI module has been successfully fixed in the module.

#### 8.2.2. Configuration Example in Omron Sysmac studio

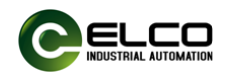

In this example, ELCO's FBEI-1616UP-TS is used as the Ethernet/IP slave station to connect to the Omron Ethernet/IP controller NJ301-1100. By default, all power supply and bus connections have been correctly completed.

8.2.2.1. Open the Sysmac Studio software, click on "New Project", fill in the corresponding information according to the PLC model, and click on "Create".

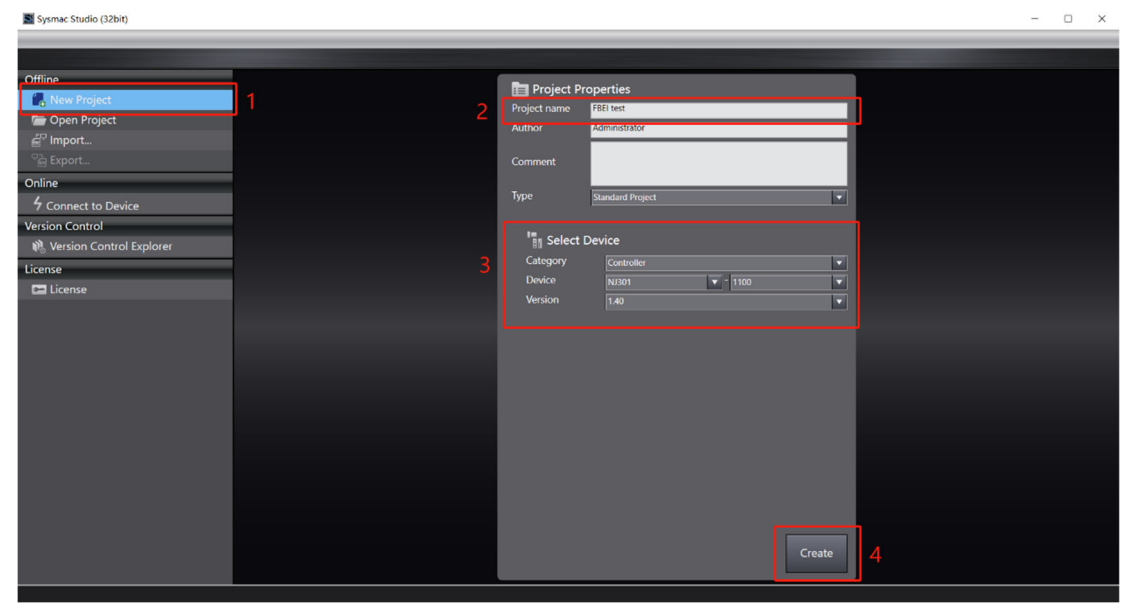

8.2.2.2. Set the IP address for the built-in EtherNet/IP port of the PLC. In this example, the default IP address for the PLC is 192.168.250.1, and the corresponding IP address for the FBEI module is 192.168.250.10. Note that the PLC and module should be set to the same network segment. The IP setting method for the module can refer to 9.2.1. IP Address Settings.

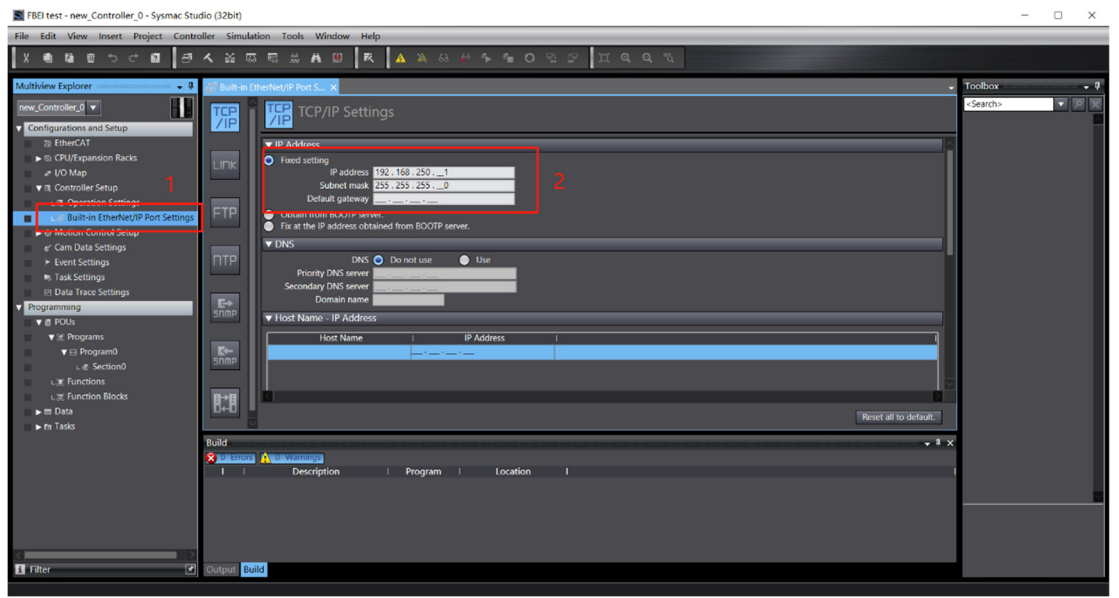

8.2.2.3. Set up the Ethernet/IP network by selecting "Tools>Ethernet/IP Connection Settings" from the menu bar.

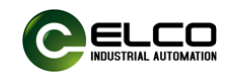

#### 8.2.2.4. Double click or right-click to edit the built-in Ethernet/IP port

| FBEI test - new_Controller_0 - Sysmac Stud                | dio (32bit)       |                                                             |                                             |                               | -                 | o ×         |
|-----------------------------------------------------------|-------------------|-------------------------------------------------------------|---------------------------------------------|-------------------------------|-------------------|-------------|
| File Edit View Insert Project Contro                      | aller Simulation  | Tools Window Help                                           |                                             |                               |                   |             |
| X ២ ោ ២ ១ ៤ ៧ គី                                          | 人影员四              | Event Log Viewer                                            | C I Q Q Z                                   |                               |                   |             |
| Multiview Explorer 🗸 🎈                                    | 👸 Built-in EtherN | EtherCAT Diagnosis/Statistics Information Viewer            |                                             | •                             | Toolbox           | - 0         |
| new_Controller_0 V                                        | TER               | Backup                                                      |                                             |                               | <search></search> |             |
| Configurations and Setup     SthereAT                     |                   | Comments for Variables and Data Types (For switching)       |                                             |                               |                   |             |
| CPU/Expansion Racks                                       |                   | Import ST Program                                           |                                             | 1                             |                   |             |
|                                                           |                   | IEC 61131-10 XML<br>Import Motor sizing tool Results        |                                             |                               |                   |             |
| L T. Operation Settings                                   |                   | Update Configurations and Setup Transfer Data               |                                             |                               |                   |             |
| Built-in EtherNet/IP Port Settings                        | FIP 8             | EtherNet/IP Connection Settings                             | 2                                           |                               |                   |             |
| e' Cam Data Settings                                      |                   | Launch External Application                                 |                                             |                               |                   |             |
| Event Settings     Tark Settings                          | ΠΤΡ               | Customize Shortcut Keys<br>Option                           |                                             |                               |                   |             |
| Data Trace Settings                                       |                   | Secondary DNS server                                        |                                             |                               |                   |             |
| Programming     A POLIS                                   |                   | Host Name - IP Address                                      |                                             |                               |                   |             |
| v (r Programs                                             |                   | Host Name I IP Address                                      | 1                                           |                               |                   |             |
| ▼ ⊟ Program0                                              |                   |                                                             |                                             |                               |                   |             |
| LE Functions                                              |                   |                                                             |                                             |                               |                   |             |
| LII Function Blocks                                       |                   |                                                             |                                             |                               |                   |             |
| ▶ fn Tasks                                                |                   |                                                             |                                             | Reset all to default.         |                   |             |
|                                                           | Build             |                                                             |                                             | - # ×                         |                   |             |
|                                                           |                   | Description   Program   Location                            |                                             |                               |                   |             |
|                                                           |                   |                                                             |                                             |                               |                   |             |
|                                                           |                   |                                                             |                                             |                               |                   |             |
|                                                           |                   |                                                             |                                             |                               |                   |             |
| <                                                         | Output Build      |                                                             |                                             |                               |                   |             |
| 1 Fater                                                   | Output Duit       |                                                             |                                             |                               |                   |             |
|                                                           |                   |                                                             |                                             |                               |                   |             |
| FBEI test - new_Controller_0 - Sysmac Stud                | dio (32bit)       | - I Malana II.                                              |                                             |                               |                   | X           |
| File Edit View insert Project Control                     |                   |                                                             |                                             |                               |                   |             |
|                                                           | ▲ 88 100 100      |                                                             | 22 <u>4444</u>                              |                               |                   |             |
| Multiview Explorer 🗸 🖗                                    | Built-in EtherNe  | It/IP Port S EtherNet/IP Device List ×                      | Description                                 |                               | Toolbox           |             |
| new_Controller_0                                          | 192.168.2         | 50.1 Built-in EtherNet/IP Port Settings N                   | 1301-1100                                   |                               | < Search >        | کا کا ک     |
| Configurations and Setup     EtherCAT                     |                   | Monitor                                                     |                                             |                               |                   |             |
| CPU/Expansion Racks                                       |                   |                                                             |                                             |                               |                   |             |
| ▼ It Controller Setup                                     |                   |                                                             |                                             |                               |                   |             |
| Operation Settings                                        |                   |                                                             |                                             |                               |                   |             |
| O Motion Control Setup                                    |                   |                                                             |                                             |                               |                   |             |
| e' Cam Data Settings                                      |                   |                                                             |                                             |                               |                   |             |
| <ul> <li>Event Settings</li> <li>Task Settings</li> </ul> |                   |                                                             |                                             |                               |                   |             |
|                                                           |                   |                                                             |                                             |                               |                   |             |
| FBEI test - new_Controller_0 - Sysmac Stud                | dio (32bit)       |                                                             |                                             |                               | -                 | • ×         |
| File Edit View Insert Project Contro                      | oller Simulation  | Tools Window Help                                           |                                             |                               |                   |             |
| វតាធាយ១៤ថា ៩                                              | 人影员团              | # # Ø R A & & & * * * 0                                     | A P O A A                                   |                               |                   |             |
| Multiview Explorer 🔍 🗸 🎙                                  | Built-in EtherNe  | et/IP Port S EtherNet/IP Device List Built-in EtherNet/IPec | tion Se ×                                   |                               | Toolbox           | - Q         |
| new_Controller_0                                          |                   | Tag Set                                                     |                                             |                               | Target Device     |             |
| Configurations and Setup                                  |                   |                                                             |                                             |                               |                   |             |
| EtherCAT     ETHERCAT     ETHERCAT     ETHERCAT           |                   | Device Information<br>Tag Sets                              |                                             |                               |                   |             |
| # VO Map                                                  |                   | Tag Sets/Max: 0 / 32 Tags/Max: 0 / 256                      | Regis                                       | tration All Import Export     |                   |             |
| It Controller Setup      LIII: Operation Settings         | Ing               | out Output                                                  |                                             |                               |                   |             |
| Built-in EtherNet/IP Port Settings                        |                   | I Tag Set Name   Bit Selection   Size (                     | Byte)   Size (Bit)   Instance ID   Controll | er Status i                   |                   |             |
|                                                           |                   |                                                             |                                             |                               |                   |             |
| ► Event Settings                                          |                   |                                                             |                                             |                               | Variable Name     | Size [Byte] |
| Task Settings     Task Settings     Take Settings         |                   |                                                             |                                             |                               |                   |             |
| Programming                                               |                   |                                                             |                                             |                               |                   |             |
| V @ POUs                                                  |                   |                                                             |                                             |                               |                   |             |
| V ⊟ Program0                                              |                   |                                                             |                                             |                               |                   |             |
| L & Section0                                              |                   |                                                             |                                             | Return All to Default         |                   |             |
| L 派 Function Blocks                                       |                   | Pester                                                      |                                             | Tetori Airio Octobre          |                   |             |
| 🖉 🍉 🖿 Data                                                |                   |                                                             | Transfer to Controller                      | nsfer from Controller Compare |                   |             |

settings of the PLC in the newly opened interface to open the connection settings interface.

8.2.2.5. Install the EDS file for FBEI, which is in. eds format and is used to integrate FBEI as a standard Ethernet/IP slave into your system. Right click on the toolbox on the right side of the connection settings and select 'Show EDS Library'

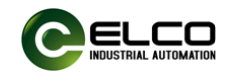

| FBEI test - new_Controller_0 - Sysmac Studio             | o (32bit)    |                                                           |                                 |                                        |                              | - 0                        | ×          |
|----------------------------------------------------------|--------------|-----------------------------------------------------------|---------------------------------|----------------------------------------|------------------------------|----------------------------|------------|
| File Edit View Insert Project Controlle                  | er Simulatir | on Tools Window Help                                      |                                 |                                        |                              |                            |            |
|                                                          | < ¥ 🖾        |                                                           | A X 63 64 %                     | O P P I Q Q R                          |                              |                            |            |
| Multiview Explorer 🗸 🌵                                   | Built-in Eth | herNet/IP Port S EtherNet                                 | IP Device List Built-in EtherNe | t/IPection Se ×                        |                              | Toolbox                    | <b>.</b> Q |
| new_Controller_0                                         | 0-           | <b>∏⊷</b> Tag Set                                         |                                 |                                        |                              | Target Device              |            |
| S EtherCAT      S CPU/Expansion Racks      J/O Map       | ¤-€8         | Device Information     Tag Sets     Tag Sets     Tag Sets | Transferations 0 / 256          |                                        | Desistration All Instant For | Add Connection<br>Edit     |            |
|                                                          |              | Ing Sets/Mac 0 7 32                                       | lags/Max: 0 / 236               | Sita (Buta) i Sita (Bit) i Instanca ID | Registration All Import EX   | Display EDS Library        |            |
| Gam Data Settings                                        |              | I lay set route                                           | 1 bit selection 1               | Size (byte)   Size (on)   instance to  |                              |                            |            |
| Com Data Seconds      Fevent Settings      Task Settings |              |                                                           |                                 |                                        |                              | Variable Name   Size [Byte | 2]         |
| Data Trace Settings     Programming                      |              |                                                           |                                 |                                        |                              |                            |            |
| ▼ @ POUs<br>▼ @ Programs                                 |              |                                                           |                                 |                                        |                              |                            |            |
|                                                          |              | Restart                                                   |                                 |                                        | Return All to De             | fault                      |            |

8.2.2.6. Click "Install", find the path where the EDS file of the FBEI module is stored, click the "Open" button, and the configuration file will be successfully imported.

| 📓 EDS Library                                                             |                                                                                                    | - 🗆 🗙                                                                                                    |                                                                                                    |                                                                |                                        | EDS Library                                                                                                    | - 🗆 × |
|---------------------------------------------------------------------------|----------------------------------------------------------------------------------------------------|----------------------------------------------------------------------------------------------------|----------------------------------------------------------------------------------------------------|----------------------------------------------------------------|----------------------------------------|----------------------------------------------------------------------------------------------------|-------|
| Vendor     OMRON Corp.     Omron Adept     Omron Micros     ELCO Industry | oration<br>Technologies, Inc.<br>can Systems, Inc.<br>Automation AG<br>Install EDS File<br>← → → → ↑ ↑ <b>■ </b> « IP2                                                          | 20傾映 > F820系列卧式 > 配置文件                                                                                                    | ŧ ~ V                                                                                                    | 在配置文件中搜索                                                       | ×<br>م                                 | Vendor<br>OMRON Corporation<br>Omron Adept Technologies, Inc.<br>Omron Microscan Systems, Inc.<br>ELCO Industry Automation AG<br>Communications Adapter<br>FBEI-0032N-TS<br>FBEI-0032P-TS<br>FBEI-1616N-TS |       |
|                                                                           | 组织 • 新建文件夹                                                                                                    |                                                                                                    |                                                                                                    | E.                                                             | . 0                                    | FBEI-1616P-TS                                                                                                    |       |
|                                                                           | <ul> <li>⇒ 此也結</li> <li>→ 3D 対象</li> <li>■ 視频</li> <li>■ 限片</li> <li>● 下戦</li> <li>→ 百乐</li> <li>■ 週週</li> <li>些 OS (C)</li> <li>⇒ Softwares (D)</li> <li>⊂ Work (E)</li> </ul> | EIR            IF BEL-0032N-TS-VI.03         IF BEL-0032P-TS-VI.03           IF BEL-1616N-TS-VI.03         IF BEL-1616N-TS-VI.03           IF BEL-1616N-TS-VI.03         IF BEL-1616N-TS-VI.03           IF BEL-1616N-TS-VI.03         IF BEL-1616N-TS-VI.03           IF BEL-1616N-TS-VI.03         IF BEL-1616N-TS-VI.03           IF BEL-1616N-TS-VI.03         IF BEL-1616N-TS-VI.03 | 様式日期<br>2024/5/14 15:02<br>2024/5/14 15:05<br>2024/5/14 15:06<br>2024/5/14 15:06<br>2024/5/14 15:07<br>2024/5/14 15:07 | 樊型<br>EDS 文件<br>EDS 文件<br>EDS 文件<br>EDS 文件<br>EDS 文件<br>EDS 文件 | 大小<br>6<br>6<br>7<br>7<br>14<br>7<br>7 | HBEI-3200N-15<br>HBEI-3200P-15<br>FX20-GW-EP00                                                                                                    |       |
|                                                                           |                                                                                                    | <<br>名(N): FBEI-1616UP-TS-V1.00                                                                                                    | ~]<br>                                                                                                    | Electronic Data She<br>打开(O)                                   | ><br>et(*eds) ~<br>取消                  |                                                                                                    |       |
| Install                                                                   | Close                                                                                                    |                                                                                                    |                                                                                                    |                                                                |                                        | Install                                                                                                    |       |

8.2.2.7. Click to close EDS library, click the "+" button in the toolbox, fill in the IP address of the module to be configured in the pop-up window (in this example, 192.168.250.10), select the FBEI model FBEI-1616UP-TS in the model's name, and choose the latest revision version. After completion, click the "Add" button.

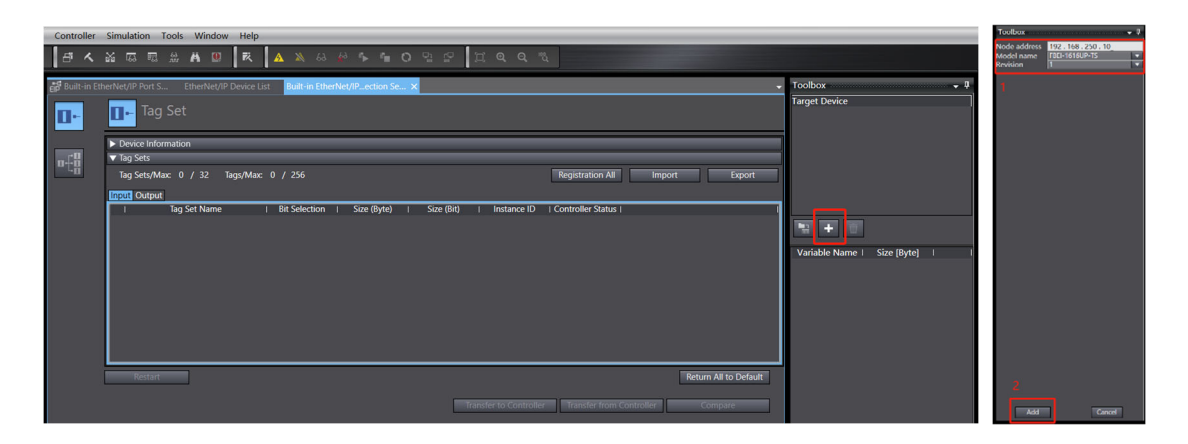

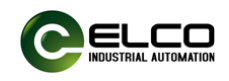

8.2.2.8. Right click on the newly created target device 192.168.250.10 FBEI-1616UP-TS version 1 to edit.

| 📓 FBEI test - new_Controller_0 - Sysmac Studio (32bit)                                                                                                    | - 🗆 ×        |
|----------------------------------------------------------------------------------------------------|--------------|
| File Edit View Insert Project Controller Simulation Tools Window Help                                                                                                    |              |
| ※審察員びつき間 御大旅母司後王母 東大家の今年前のお兄 耳りのが                                                                                                    |              |
| Multiview Explorer 🔹 🗸 🐉 Bulton Etherhet/IP Ports. Etherhet/IP Device List 📴 Bulton Etherhet/IP-leader San 🗴 🚺                                                                                                    | oolbox 🚽 🎝   |
| Controlet      Controlet      C | arret Device |
|                                                                                                    |              |

8.2.2.9. In this parameter setting interface, you can select the filtering time and input/output properties of 16 configurable channels. It is recommended to use the default setting of I/O Universal, but you can also customize the input or output properties of each channel as needed.

| FBEI test - new_Controller_0 - Sysmac Studio (32bit)                                                                                                    |                                    | - 🗆 X           |
|----------------------------------------------------------------------------------------------------|------------------------------------|-----------------|
| File Edit View Insert Project Controller Simulation Tools Window Help                                                                                                    |                                    |                 |
|                                                                                                    |                                    |                 |
|                                                                                                    |                                    |                 |
| Multiview Explorer 👘 🕫 Built-in EtherNet/IP Port S EtherNet/IP Device List Built-in EtherNet/IP.ection Se 🗙                                                                                                    | Toolbox                            | - Q             |
| new_Controller_0 V Tag Soft                                                                                                    | P address 192 . 168 . 250 .        | _10             |
|                                                                                                    | ▼ Parameters                       |                 |
| × Computeroids and 200µ                                                                                                    | Parameter Name                     | Value II        |
| b) CPUK marring Parks                                                                                                    | <ul> <li>All parameters</li> </ul> |                 |
| ■ a cru/s paravir ratus ■ ■ ■ ■ ■ ■ ■ ■ ■ ■ ■ ■ ■ ■ ■ ■ ■ ■ ■                                                                                                    | 0001 Filter Setting                | weak 🔻          |
| Tag Sets/Max: 0 / 32 Tags/Max: 0 / 256 Registration All Import Export                                                                                                    | 0004 Channel 17                    | I/O Universal   |
| ▼ II, Controller Setup                                                                                                    | 0005 Channel 18                    | 1/O Universal   |
| LID: Operation Settings                                                                                                    | 0007 Channel 20                    | I/O Universal   |
| Built-in EtherNet/IP Port                                                                                                    | 0008 Channel 21                    | I/O Universal   |
| ▶ @ Motion Control Setup                                                                                                    | 0009 Channel 22                    | I/O Universal 🔻 |
| er Cam Data Settings                                                                                                    | 0010 Channel 23                    | I/O Universal 🔹 |
| ➤ Event Settings                                                                                                    | 0011 Channel 24                    | I/O Universal 🔹 |
| In, Task Settings                                                                                                    | 0012 Channel 25                    | I/O Universal 🔹 |
| 20 Data Trace Settinos                                                                                                    | 0013 Channel 26                    | I/O Universal   |
|                                                                                                    | 0014 Channel 27                    | I/O Universal   |
| · Programming                                                                                                    | 0015 Channel 28                    | I/O Universal   |
|                                                                                                    | 0017 Channel 30                    | I/O Universal   |
| V (# Programs                                                                                                    | 0018 Channel 31                    | I/O Universal   |
| ¥ 🗄 Program0                                                                                                    | 0019 Channel 32                    | I/O Universal   |
| L & Section0                                                                                                    |                                    |                 |
| Lig Functions Restart Return All to Default                                                                                                    |                                    |                 |
| L (# Function Blocks                                                                                                    |                                    |                 |
| Enanster to Controller Compare                                                                                                    |                                    |                 |
| ► m Tasks                                                                                                    |                                    |                 |
| Build                                                                                                    |                                    |                 |
| Surfaces (Strategy Strategy St |                                    |                 |
| I Description Program Location I                                                                                                    | Help                               |                 |
|                                                                                                    | 0001 Filter Setting                |                 |
|                                                                                                    | Delault - weak                     |                 |
|                                                                                                    |                                    |                 |
|                                                                                                    |                                    |                 |
|                                                                                                    | Return All to Default              |                 |
|                                                                                                    |                                    |                 |
| f Filter 🕑 Output Build                                                                                                    | ОК                                 | Cancel          |

Click OK to exit channel parameter configuration.

8.2.2.10. Create data type: Double click on the left navigation bar "Programming ->Data ->Data type", double-click on the "Empty .Click here to add item".

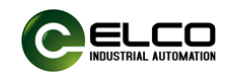

| BEI fest - new_Controller_0 - Sysmac Studio (32bit)                                                                                                    | -                | □ × |
|----------------------------------------------------------------------------------------------------|------------------|-----|
| File Edit View Insert Project Controller Simulation Tools Window Help                                                                                                    |                  |     |
| 米●督告ひら聞 古人状気目並其目 女 女 父の女子 手のひいい 耳ののよ                                                                                                    |                  |     |
| Multivitev Explorer       Image: Controller_O       Image: Controller_O       Image: Controler_O       Image: Controler_O <td>Toobor<br/>Ser(h&gt;</td> <td></td> | Toobor<br>Ser(h> |     |
|                                                                                                    |                  |     |
| E Filter 🕑 Coutput Build                                                                                                    |                  |     |

8.2.2.11. For the sake of intuition, two data types are established here:
input and output, and members "FBEI-DI" (used for input mapping), and
"FBEI-DO" (used for output mapping) are added by right clicking on the newly established two data types.

| FBEI test - new_Controller_0 - Sysma | ac Studio (32bit)                       |                                           | - U X |
|--------------------------------------|-----------------------------------------|-------------------------------------------|-------|
| File Edit View Insert Project O      | Controller Simulation Tools Win         | ndow Help                                 |       |
| X側陥亡ちぐ図                              | 山大家同园游工                                 |                                           |       |
| Multiview Explorer 🗸 🖣 Ethe          | erNet/IP Device List Built-in EtherNet/ | /IPection Se 🔂 Data Types 🗙               | ÷ 4   |
| new Controller 0 🔻                   | root                                    | Search>                                   | ▼ P X |
| Configurations and Sature            | ructures   Name                         | Base Type   Offset Byte   Offset Bit   Co |       |
| 212 EtherCAT                         | iumerated                               | Create Nu Data Type                       |       |
| CPU/Expansion Racks                  |                                         | Create New Member                         |       |
| ⇒ I/O Map                            |                                         | Cut                                       |       |
| ▼                                    |                                         | Сору                                      |       |
| L □ Operation Settings               |                                         | Paste                                     |       |
| ∟# Built-in EtherNet/IP Po           |                                         | Delete                                    |       |
| Motion Control Setup                 |                                         | Undo                                      |       |
| Event Settings                       |                                         | Redo                                      |       |
| m Task Settings                      |                                         | Update Offset                             |       |
| Data Trace Settings                  |                                         | Select All                                |       |
| Programming                          |                                         | Collapse All                              |       |
| ► @ POUs                             |                                         | Expand All                                |       |
| And the Date                         |                                         |                                           |       |

Based on the length of input-output mapping data occupied by FBEI-1616UP-TS, establish corresponding basic types. Short, overload, and power are diagnostic data for module short circuit, overload, and power supply faults, respectively, as shown in the figure:

(The appendix of the manual lists the I/O mapping for all models for reference.)

| EtherNet/IP D | evic | e List Built-in EtherNet/IPection S | e 📴 Data Types 🗙   |               |             |              | -  |
|---------------|------|-------------------------------------|--------------------|---------------|-------------|--------------|----|
| root          |      |                                     |                    |               |             |              | •  |
| Structures    |      | Name                                | Base Type          | I Offset Type | Offset Byte | I Offset Bit | Co |
| Union         | ▼    | input                               | STRUCT             | NJ            |             |              |    |
| Enumerated    |      | FBEI_DI                             | ARRAY[031] OF bool |               |             |              |    |
|               |      | short                               | ARRAY[031] OF bool |               |             |              |    |
|               |      | overload                            | ARRAY[015] OF bool |               |             |              |    |
|               |      | power                               | ARRAY[015] OF bool |               |             |              |    |
|               | V    | output                              | STRUCT             | NJ            |             |              |    |
|               |      | FBEI_DO                             | ARRAY[015] OF bool |               |             |              |    |

Note that the delimiter is an underscore "\_" instead of a dash "-".

8.2.2.12. Create global variables: Double click the "Global Variables" menu on the left to create two global variables, input1 and output1. Fill in the data type names "INPUT" and "OUTPUT", and associate them with the

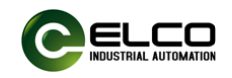

structure "Input" and "Output" through the drop-down menu of the "Network Publish" option.

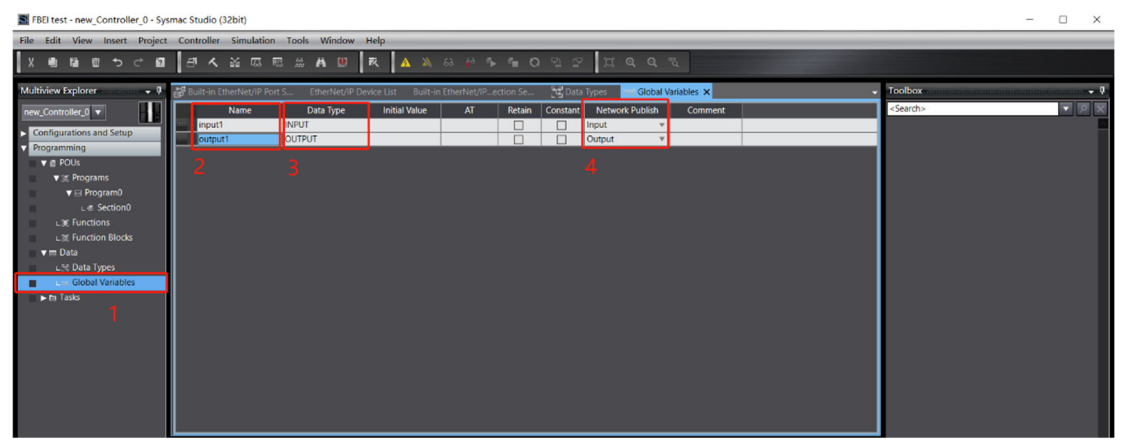

8.2.2.13. Variable registration: In the "Built in Ethernet/IP Port Settings" tab, click the "Registration All" button in the "Tag sets", confirm in the pop-up dialog box, and click "Register".

| ep <sup>e</sup> Built-i | n EtherNet/IP Port S Ethe                                                                | erNet/IP Device List | Built-in EtherNet/IPection Se | 🗙 🗖 Data Types | 🖬 Global Variables     | -                      |
|-------------------------|------------------------------------------------------------------------------------------|----------------------|-------------------------------|----------------|------------------------|------------------------|
| 0+                      | ■ Tag Set                                                                                |                      |                               |                |                        |                        |
|                         | Device Information                                                                       |                      |                               |                |                        |                        |
| n.f.B                   | ▼ Tag Sets                                                                               |                      |                               |                |                        |                        |
| - LQ                    | Tag Sets/Max: 0 /                                                                        | 32 Tags/Max: 0       | / 256                         |                | Registration All       | Import Export          |
|                         | Input Output                                                                             |                      |                               |                |                        |                        |
|                         | I Tag Set                                                                                | Name i               | Bit Selection   Size (Byte)   | Size (Bit)     | Instance ID   Contro   | ller Status            |
|                         |                                                                                          |                      |                               |                |                        |                        |
|                         |                                                                                          |                      |                               |                |                        |                        |
|                         |                                                                                          |                      |                               |                |                        |                        |
|                         |                                                                                          |                      |                               |                |                        |                        |
|                         |                                                                                          |                      |                               |                |                        |                        |
|                         | Restart                                                                                  |                      |                               |                |                        | Return All to Default  |
|                         | TROSCHI C                                                                                |                      |                               |                |                        | Incluit Air to belluit |
|                         |                                                                                          |                      |                               | Transfer to Co | ntroller Transfer from | Controller Compare     |
| Tag                     | Set Registration Setting                                                                 |                      |                               |                |                        | - 🗆 X                  |
|                         |                                                                                          |                      |                               |                |                        |                        |
| Select th               | e variables to set.                                                                      |                      |                               |                | 1                      |                        |
| Select th               | e variables to set.<br>Variable Name                                                     | ;                    | Data Type                     | Size           |                        | Comment                |
| Select th               | e variables to set.<br>Variable Name<br>▼Input Tag                                       |                      | Data Type                     | Size           |                        | Comment                |
| Select th               | e variables to set.<br>Variable Name<br>▼Input Tag<br>input1                             | e INPUT              | Data Type                     | Size           |                        | Comment                |
| Select th               | e variables to set.<br>Variable Name<br>▼Input Tag<br>input1<br>▼Output Tag              |                      | Data Type                     | Size           |                        | Comment                |
| Select th               | e variables to set.<br>Variable Name<br>▼Input Tag<br>input1<br>▼Output Tag<br>output1   | e INPUT<br>OUTP      | Data Type<br>-                | Size           |                        | Comment                |
| Select th               | e variables to set.<br>Variable Name<br>▼Input Tag<br>input1<br>▼Output Tag<br>output1   | e INPUT              | Data Type                     | Size           |                        | Comment                |
| Select th               | e variables to set.<br>Variable Name<br>▼Input Tag<br>input1<br>▼Output Tag<br>output1   | e INPUT              | Data Type                     | Size           |                        | Comment                |
| Select th               | e variables to set.<br>Variable Name<br>▼ Input Tag<br>input1<br>▼ Output Tag<br>output1 | e Input              | Data Type<br>UT               | Size           |                        | Comment                |
| Select th               | e variables to set.<br>Variable Name<br>▼ Input Tag<br>input1<br>▼ Output Tag<br>output1 | e Input              | Data Type                     | Size           |                        | Comment                |
| Select th               | e variables to set.<br>Variable Name<br>▼ Input Tag<br>input1<br>▼ Output Tag<br>output1 | e Input              | Data Type                     | Size           |                        | Comment                |
| Select th               | e variables to set.<br>Variable Name<br>▼ Input Tag<br>input1<br>▼ Output Tag<br>output1 | e INPUT              | Data Type<br>UT               | Size           |                        | Comment                |
| Select th               | e variables to set.<br>Variable Name<br>▼ Input Tag<br>input1<br>▼ Output Tag<br>output1 | e INPUT              | Data Type<br>UT               | Size           |                        | Comment                |
| Select th               | e variables to set.<br>Variable Name<br>▼ Input Tag<br>input1<br>▼ Output Tag<br>output1 | e INPUT              | Data Type<br>UT               | Size           |                        | Comment                |
| Select th               | e variables to set.<br>Variable Name<br>▼ Input Tag<br>input1<br>▼ Output Tag<br>output1 | e INPUT              | Data Type<br>UT               | Size           |                        | Comment                |
| Select th               | e variables to set.<br>Variable Name<br>▼ Input Tag<br>input1<br>▼ Output Tag<br>output1 | e INPUT              | Data Type<br>UT               | Size           |                        | Comment                |
| Select th               | e variables to set.<br>Variable Name<br>▼ Input Tag<br>input1<br>▼ Output Tag<br>output1 | e INPUT              | Data Type                     | Size           |                        | Comment                |
| Select th               | e variables to set.<br>Variable Name<br>▼ Input Tag<br>input1<br>▼ Output Tag<br>output1 | e INPUT              | Data Type                     | Size           |                        | Comment                |
| Select th               | e variables to set.<br>Variable Name<br>▼ Input Tag<br>input1<br>▼ Output Tag<br>output1 | e INPUT              | Data Type                     | Size           |                        | Comment                |
| Select th               | e variables to set.<br>Variable Name<br>▼ Input Tag<br>input1<br>▼ Output Tag<br>output1 | Selected Items       | Data Type                     | Size           |                        | Comment                |

Tianjin Elco Automation Co.,Ltd

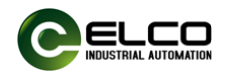

8.2.2.14. In the "Connection" settings, click the "+" and select to fill in the relevant parameters such as "Target Device", "Input/Output", "Target Variable", "Starting Variable", "Connection Type", etc., which should be consistent with the previously established global variables.

| E Built-in Et    | herNet/IP Port S Ether                                                                                                    | Net/IP Device Li                           | st Built-in Et  | herNet/IPe                                      | ction Se ×                                         | Data Types                                                | 🖭 Global Variab                                                      | les                          |                                                             |                                        | -                         |
|------------------|----------------------------------------------------------------------------------------------------|--------------------------------------------|-----------------|-------------------------------------------------|----------------------------------------------------|-----------------------------------------------------------|----------------------------------------------------------------------|------------------------------|-------------------------------------------------------------|----------------------------------------|---------------------------|
|                  | Connection<br>Connections/Max: 0 / 3<br>Target Device                                                                                           | 32<br> Connection N                        | aConnection I/C | ) Input/Out                                     | Target Variable                                    | Size [Byte]                                               | Originator Variable                                                  | +  Size [Byte                | ]  Connection Ty                                            | RPI [ms] Tim                           | eout V.                   |
| 1                |                                                                                                    |                                            |                 |                                                 |                                                    |                                                           |                                                                      |                              |                                                             |                                        |                           |
|                  | 2                                                                                                    |                                            |                 |                                                 |                                                    |                                                           |                                                                      |                              |                                                             |                                        |                           |
|                  | +                                                                                                    | 1                                          |                 |                                                 |                                                    |                                                           |                                                                      |                              |                                                             |                                        |                           |
|                  | Restart                                                                                                    |                                            |                 |                                                 |                                                    |                                                           |                                                                      |                              | Ret                                                         | urn All to De                          | fault                     |
|                  |                                                                                                    |                                            |                 |                                                 | Tr                                                 | ansfer to Con                                             | troller Transfe                                                      | r from Cont                  | roller                                                      | Compare                                |                           |
|                  |                                                                                                    |                                            |                 |                                                 |                                                    |                                                           |                                                                      |                              |                                                             |                                        |                           |
| EP Built-in Et   | herNet/IP Port S Ether                                                                                                    | Net/IP Device Li<br>N                      | st Built-in Et  | herNet/IPe                                      | ction Se 🗙 🔁                                       | Data Types                                                | lvari Global Variab                                                  | les                          |                                                             |                                        | •                         |
| EIP Built-in Eti | herNet/IP Port S Ether<br>Connection<br>Connection<br>Connections/Max: 2 / 3<br>Target Device                                                   | Net/IP Device Li<br>N<br>2<br>Connection N | st Built-in Et  | herNet/IPee                                     | ction Se × 💽                                       | Data Types                                                | (Originator Variab                                                   | les<br>Size (Byte            | Connectic                                                   | n Type R                               | <b>↓</b><br>.PI [ms]]T]   |
| er Built-in Et   | herNet/IP Port S Ether<br>Connection<br>Connections/Max: 2 / 3<br>Target Device<br>192.168.250.10 FBEI-1616                                     | Net/IP Device Li                           | st Built-in Et  | linput/Out<br>Output                            | Target Variable                                    | Data Types<br>Size [Byte]<br>12<br>2                      | IOriginator Variable                                                 | Size [Byte<br>12<br>2        | 1 Connectic<br>Point to Point o<br>Point to Point o         | n Type R<br>onnection 5<br>onnection 1 | PI [ms] T<br>i0.0 RF      |
| ₽ Buit-in Et     | herNet/IP Port S Ether<br>Connection<br>Connections/Max: 2 / 3<br>Target Device<br>192.168.250.10 FBEI-1616                                     | Net/IP Device Li                           | st Built-in Et  | Input/Out<br>Output                             | Target Variable       100       3                  | Data Types           Size [Byte]           12           2 | Med Global Variable<br>IOriginator Variable<br>nput1<br>output1<br>4 | es<br>Size (Byte<br>12<br>2  | 1 Connectic<br>Point to Point o<br>Point to Point o<br>5    | n Type R<br>onnection S<br>onnection R | PI [ms] T<br>i0.0 RF      |
| Buit-in Et       | herNet/IP Port S Ether                                                                                                    | Net/IP Device Li                           | st Built-in Et  | herNet/IPe<br>Input/Out<br>Input<br>Output<br>2 | Target Variable<br>101<br>100<br>3                 | Data Types<br>Size (Byte)<br>12<br>2                      | ver Global Variab<br>Originator Variable<br>input1<br>output1<br>4   | Size (Byte<br>12<br>2        | Connectic<br>Point to Point o<br>Point to Point o<br>5      | n Type R<br>onnection 2<br>onnection   | PI [ms]IT<br>50.0 RF      |
| Built-in Eti     | herNet/IP Port S Ether<br>Connection<br>Connections/Max: 2 / 3<br>Target Device<br>192.168.250.10 FBEI-1616<br>1<br>Levice Bandwidth            | Net/IP Device Li                           | st Built-in Et  | Input/Out<br>Input<br>Output<br>2               | Ction Se X 💽<br>Target Variable<br>101<br>100<br>3 | Data Types<br>Size (Byte)<br>12<br>2                      | e Global Variab<br>IOriginator Variable<br>nput1<br>output1<br>↓     | Size (Byte<br>12<br>2        | 1 Connection<br>Point to Point of<br>Point to Point of<br>5 | n Type R<br>onnection S<br>onnection   | PI [ms]11<br>50.0 RF      |
| Buit-in Et       | herNet/IP Port S Ether<br>Connection<br>Connections/Max: 2 / 3<br>Target Device<br>192.168.250.10 FBEI-1616<br>1<br>Device Bandwidth<br>Restart | Net/IP Device Li                           | st Built-in Et  | Input/Out<br>Input<br>Output                    | Ction Se X 💽                                       | Data Types                                                | E Global Variable                                                    | les<br>Size (Byte<br>12<br>2 | Connection<br>Point to Point of<br>Point to Point of<br>S   | n Type R<br>onnection S<br>onnection d | PI [ms]]T<br>io.0 RF<br>× |

Note: If you want to change the above parameter configuration, you need to delete the connection and then add the connection configuration again for it to take effect.

- 8.2.2.15. At this point, the FBEI module has been configured through Ethernet/IP bus connection in Omron Sysmac Studio, and the parameter configuration is transmitted to the PLC. If the configuration is correct, the relevant indicator light BF of the FBEI module will remain green and can be used for input and output signal testing.
- 8.2.2.16. Input/Output Test

1)Open menu: view->watch tab page, enter variable names input1 and output1:

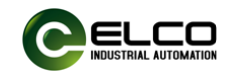

| Toti test       | - new_controller_0 - sysmac studio (320 | ut)            |                |                   |                  |                       |                                                                                                    |    |         |                   | - 0 ^    |
|-----------------|-----------------------------------------|----------------|----------------|-------------------|------------------|-----------------------|----------------------------------------------------------------------------------------------------|----|---------|-------------------|----------|
| File Edit       | View Insert Project Controller S        | imulation Tool | s Window H     | ielp              |                  |                       |                                                                                                    |    |         |                   |          |
| X 🖷             | Multiview Explorer<br>Toolbox           | Alt+1<br>Alt+2 | A 🙂 🕴          | R 🗛 🖄 68 4        | ° ∿ °⊨ O °       | A P I Q C             | 2 12                                                                                                    |    |         |                   |          |
| Multiview I     | Output Tab Page                         | Alt+3          | erNet/IPection | 1 Se T Data Types | Global Variables | 🗙 🧬 I/O Map           |                                                                                                    |    | - 1     | oolbox            | - Q      |
| now Contr       | Watch Tab Page                          | Alt+4          | ta Type        | Initial Value AT  | Retain Con       | stant Network Publish | Comment                                                                                                    |    |         | <search></search> | <b>V</b> |
| new_conu        | Watch Tab Page(Table)                   | Alt+Shift+4    | -9po           |                   |                  | Input                 | v                                                                                                    |    | _       |                   |          |
| Configur        | Cross Reference Tab Page                | Alt+5          |                |                   |                  | Output                | <b>v</b>                                                                                                    |    |         |                   |          |
| 20 E            | Build Tab Page                          | Alt+6          |                |                   |                  |                       |                                                                                                    |    |         |                   |          |
| ► 63 C          | Search and Replace Results Tab Page     | Alt+7          |                |                   |                  |                       |                                                                                                    |    |         |                   |          |
|                 | Simulation Pane                         | Alt+8          |                |                   |                  |                       |                                                                                                    |    |         |                   |          |
| 1.0             | Differential Monitor                    | Alt+9          |                |                   |                  |                       |                                                                                                    |    |         |                   |          |
|                 | Variable Table                          | Ctrl+Shift+V   |                |                   |                  |                       |                                                                                                    |    |         |                   |          |
|                 | Variable Manager                        |                | -              |                   |                  |                       |                                                                                                    |    |         |                   |          |
| 6' C            | Smart Project Search                    | Ctrl+Shift+F   |                |                   |                  |                       |                                                                                                    |    |         |                   |          |
|                 | Recently Closed Windows                 | Ctrl+Shift+H   |                |                   |                  |                       |                                                                                                    |    |         |                   |          |
| ■ <b>•</b> 5 Ti | Clear Recently Closed Windows Histor    | У              |                |                   |                  |                       |                                                                                                    |    |         |                   |          |
| RI D            | Zoom                                    | •              |                |                   |                  |                       |                                                                                                    |    |         |                   |          |
| Program         | Reset Window Lavout                     |                |                |                   |                  |                       |                                                                                                    |    |         |                   |          |
|                 | ata                                     |                | -              |                   |                  |                       |                                                                                                    |    | • 4 ×   |                   |          |
| 1.5             | Device name<br>Data Types               |                | Name           | Online value      | Modify           | Comment I             | Data type                                                                                                    | AI | Display |                   |          |
| 10 L.H          | Global Variables                        |                | #1             |                   |                  |                       | autrout.                                                                                                    |    |         |                   |          |
| ▼ the Ta        | isks new Controller                     | langua         | Name           |                   |                  |                       | - and - and |    |         |                   |          |
|                 | PrimaryTask                             |                |                |                   |                  |                       |                                                                                                    |    |         |                   |          |
|                 |                                         |                |                |                   |                  |                       |                                                                                                    |    |         |                   |          |

2) By sequentially forcing the output channels to "Ture", 16 output channel indicator lights can be lit. Similarly, by inputting a high-level signal, the input channel can be monitored to become "Ture".

| Watch (Project)1 |                 |              |            |         |           |
|------------------|-----------------|--------------|------------|---------|-----------|
| Device name      | Name            | Online value | Modify     | Comment | Data type |
| new_Controller_0 | ▶ input1        |              |            |         | input     |
| new_Controller_0 | ▼ output1       |              |            |         | output    |
|                  | ▼ FBEI_DO[0-15] |              |            |         |           |
|                  | FBEI_DO[0]      | True         | TRUE FALSE |         | bool      |
|                  | FBEI_DO[1]      | True         | TRUE FALSE |         | bool      |
|                  | FBEI_DO[2]      | True         | TRUE FALSE |         | bool      |
|                  | FBEI_DO[3]      | True         | TRUE FALSE |         | bool      |
|                  | FBEI_DO[4]      | True         | TRUE FALSE |         | bool      |
|                  | FBEI_DO[5]      | True         | TRUE FALSE |         | bool      |
|                  | FBEI_DO[6]      | True         | TRUE FALSE |         | bool      |
|                  | FBEI_DO[7]      | True         | TRUE FALSE |         | bool      |
|                  | FBEI_DO[8]      | True         | TRUE FALSE |         | bool      |
|                  | FBEI_DO[9]      | True         | TRUE FALSE |         | bool      |
|                  | FBEI_DO[10]     | True         | TRUE FALSE |         | bool      |
|                  | FBEI_DO[11]     | True         | TRUE FALSE |         | bool      |
|                  | FBEI_DO[12]     | True         | TRUE FALSE |         | bool      |
|                  | FBEI_DO[13]     | True         | TRUE FALSE |         | bool      |
|                  | FBEI_DO[14]     | True         | TRUE FALSE |         | bool      |
|                  | FBEI_DO[15]     | True         | TRUE FALSE |         | bool      |

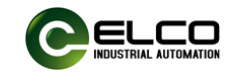

FB20 series IP20 wide form I/O modules concise operation manual 9. Fault diagnosis LEDs

| Name         | Status                 | Meaning                                        | Handling suggestions                                                   |
|--------------|------------------------|------------------------------------------------|------------------------------------------------------------------------|
| FB20 LED inc | licators               |                                                |                                                                        |
|              | Green                  | Normal                                         | None                                                                   |
| PW           | 0"                     | Devier Feilure                                 | Check the power supply voltage and polarity;                           |
|              | Oli                    | Power Failure                                  | Module damaged, replace.                                               |
|              | Green                  | Normal                                         | None                                                                   |
| BF           | Red                    | Bus Failure                                    | Configuration error, check parameters configuration                    |
|              |                        |                                                | Bus connection error, check the bus cable connection                   |
|              | Green                  | Normal                                         | None                                                                   |
| SF           | Pad                    | Modulo Eciluro                                 | Check if there is a short circuit or overload in any I/O channel;      |
|              | Reu                    |                                                | Check if the power supply voltage is within the range of 24 VDC ± 20%; |
| 1-32 I/O     | Off                    | Channel low level                              | None                                                                   |
| LEDS         | On                     | Channel high level                             | None                                                                   |
|              | Green LED<br>off       | No network                                     | Check the network cable connection of the network port X1              |
|              | Green LED<br>on        | network connected                              | None                                                                   |
| X1           | Yellow LED<br>Blinking | Network Port 1 is<br>sending/receiving<br>Data | None                                                                   |
|              | Yellow LED<br>off      | Network Port 1 has no data exchange            | None                                                                   |
|              | Green LED<br>off       | No network                                     | Check the network cable connection of the network port X2              |
|              | Green LED<br>on        | network connected                              | None                                                                   |
| X2           | Yellow LED<br>Blinking | Network Port 2 is sending/receiving Data       | None                                                                   |
|              | Yellow LED<br>off      | Network Port 2 has no data exchange            | None                                                                   |

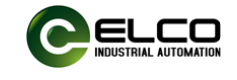

## Appendix

## 1. FB20 series Profinet data structure

#### ■ FBPN-3200P(N)-TS

#### 1) Process Data Input

|        |        | Bit 7   | Bit 6   | Bit 5   | Bit 4   | Bit 3   | Bit 2   | Bit 1   | Bit 0   | Description  |
|--------|--------|---------|---------|---------|---------|---------|---------|---------|---------|--------------|
|        | Byte 0 | i8      | i7      | i6      | i5      | i4      | i3      | i2      | i1      |              |
| Slot 1 | Byte 1 | i16     | i15     | i14     | i13     | i12     | i11     | i10     | i9      | Input data   |
| 5101 1 | Byte 2 | i24     | i23     | i22     | i21     | i20     | i19     | i18     | i17     | input data   |
|        | Byte 3 | i32     | i31     | i30     | i29     | i28     | i27     | i26     | i25     |              |
|        | Byte 4 | Diag.8  | Diag.7  | Diag.6  | Diag.5  | Diag.4  | Diag.3  | Diag.2  | Diag.1  |              |
| Slot 2 | Byte 5 | Diag.16 | Diag.15 | Diag.14 | Diag.13 | Diag.12 | Diag.11 | Diag.10 | Diag.9  | Channel      |
| 5101 2 | Byte 6 | Diag.24 | Diag.23 | Diag.22 | Diag.21 | Diag.20 | Diag.19 | Diag.18 | Diag.17 | Diagnosis    |
|        | Byte 7 | Diag.32 | Diag.31 | Diag.30 | Diag.29 | Diag.28 | Diag.27 | Diag.26 | Diag.25 |              |
| Slot 3 | Byte 8 |         |         |         |         |         |         |         | Error   | Power status |

#### 2) Config

|        | Bit 7 | Bit 6 | Bit 5 | Bit 4  | Bit 3   | Bit 2 | Bit 1 | Bit 0 | Default | Description         |
|--------|-------|-------|-------|--------|---------|-------|-------|-------|---------|---------------------|
|        |       |       |       |        |         |       |       |       |         | 0: extremely weak   |
|        |       |       |       |        |         |       |       |       |         | 1: weak             |
| Byte 0 |       |       |       | Filter | Setting |       |       |       | 2       | 2: medium           |
|        |       |       |       |        |         |       |       |       |         | 3: strong           |
|        |       |       |       |        |         |       |       |       |         | 4: extremely strong |

#### ■ FBPN-1616P(N)-TS

#### 1) Process Data Input

|        |        | Bit 7   | Bit 6   | Bit 5   | Bit 4   | Bit 3   | Bit 2   | Bit 1   | Bit 0   | Description  |
|--------|--------|---------|---------|---------|---------|---------|---------|---------|---------|--------------|
| Slot 1 | Byte 0 | i8      | i7      | i6      | i5      | i4      | i3      | i2      | i1      | Input data   |
| 5101 1 | Byte 1 | i16     | i15     | i14     | i13     | i12     | i11     | i10     | i9      | input data   |
|        | Byte 2 | Diag.8  | Diag.7  | Diag.6  | Diag.5  | Diag.4  | Diag.3  | Diag.2  | Diag.1  |              |
| Slot 2 | Byte 3 | Diag.16 | Diag.15 | Diag.14 | Diag.13 | Diag.12 | Diag.11 | Diag.10 | Diag.9  | Channel      |
| 3101 2 | Byte 4 | Diag.24 | Diag.23 | Diag.22 | Diag.21 | Diag.20 | Diag.19 | Diag.18 | Diag.17 | Diagnosis    |
|        | Byte 5 | Diag.32 | Diag.31 | Diag.30 | Diag.29 | Diag.28 | Diag.27 | Diag.26 | Diag.25 |              |
| slot3  | Byte 6 |         |         |         |         |         |         |         | Error   | Power status |

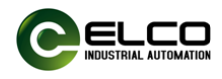

#### 2) Process Data Output

|        |        | Bit 7 | Bit 6 | Bit 5 | Bit 4 | Bit 3 | Bit 2 | Bit 1 | Bit 0 | Description |
|--------|--------|-------|-------|-------|-------|-------|-------|-------|-------|-------------|
| Slot 1 | Byte 0 | Q24   | Q23   | Q22   | Q21   | Q20   | Q19   | Q18   | Q17   | Output data |
| 5101 1 | Byte 1 | Q32   | Q31   | Q30   | Q29   | Q28   | Q27   | Q26   | Q25   |             |
|        |        |       |       |       |       |       |       |       |       |             |

#### 3) Config

|        | Bit 7 | Bit 6 | Bit 5 | Bit 4  | Bit 3   | Bit 2 | Bit 1 | Bit 0 | Default | Description                                                                   |
|--------|-------|-------|-------|--------|---------|-------|-------|-------|---------|-------------------------------------------------------------------------------|
| Byte 0 |       |       |       | Filter | Setting |       |       |       | 2       | 0: extremely weak<br>1: weak<br>2: medium<br>3: strong<br>4: oxtremely strong |
|        |       |       |       |        |         |       |       |       |         | 3: stror<br>4: extre                                                          |

#### ■ FBPN-0032P(N)-TS

|        |        | Bit 7   | Bit 6   | Bit 5   | Bit 4   | Bit 3   | Bit 2   | Bit 1   | Bit 0   | Description  |
|--------|--------|---------|---------|---------|---------|---------|---------|---------|---------|--------------|
|        | Byte 0 | Diag.8  | Diag.7  | Diag.6  | Diag.5  | Diag.4  | Diag.3  | Diag.2  | Diag.1  |              |
| Slat 2 | Byte 1 | Diag.16 | Diag.15 | Diag.14 | Diag.13 | Diag.12 | Diag.11 | Diag.10 | Diag.9  | Channel      |
| 5101 2 | Byte 2 | Diag.24 | Diag.23 | Diag.22 | Diag.21 | Diag.20 | Diag.19 | Diag.18 | Diag.17 | Diagnosis    |
|        | Byte 3 | Diag.32 | Diag.31 | Diag.30 | Diag.29 | Diag.28 | Diag.27 | Diag.26 | Diag.25 |              |
| Slot 3 | Byte 4 |         |         |         |         |         |         |         | Error   | Power status |

#### 1) Process Data Input

#### 2) Process Data Output

|        | /      |       | -     |       |       |       |       |       |       |             |
|--------|--------|-------|-------|-------|-------|-------|-------|-------|-------|-------------|
|        |        | Bit 7 | Bit 6 | Bit 5 | Bit 4 | Bit 3 | Bit 2 | Bit 1 | Bit 0 | Description |
|        | Byte 0 | Q8    | Q7    | Q6    | Q5    | Q4    | Q3    | Q2    | Q1    |             |
| Slot 1 | Byte 1 | Q16   | Q15   | Q14   | Q13   | Q12   | Q11   | Q10   | Q9    | Output data |
| 5101 1 | Byte 2 | Q24   | Q23   | Q22   | Q21   | Q20   | Q19   | Q18   | Q17   |             |
|        | Byte 3 | Q32   | Q31   | Q30   | Q29   | Q28   | Q27   | Q26   | Q25   |             |

#### ■ FBPN-1616UP(N)-TS

#### 1) Process Data Input

|        |        | Bit 7   | Bit 6   | Bit 5   | Bit 4   | Bit 3   | Bit 2   | Bit 1   | Bit 0   | Description  |
|--------|--------|---------|---------|---------|---------|---------|---------|---------|---------|--------------|
|        | Byte 0 | 18      | 17      | 16      | 15      | 14      | 13      | 12      | l1      |              |
| Slot 1 | Byte 1 | I16     | I15     | 114     | 113     | l12     | l11     | I10     | 19      | Input data   |
| 3101 1 | Byte 2 | 124     | 123     | 122     | l21     | 120     | l19     | I18     | 117     | Input data   |
|        | Byte 3 | 132     | 131     | 130     | 129     | 128     | 127     | 126     | 125     |              |
|        | Byte 4 | Diag.8  | Diag.7  | Diag.6  | Diag.5  | Diag.4  | Diag.3  | Diag.2  | Diag.1  |              |
| Slot 2 | Byte 5 | Diag.16 | Diag.15 | Diag.14 | Diag.13 | Diag.12 | Diag.11 | Diag.10 | Diag.9  | Channel      |
| 3101 2 | Byte 6 | Diag.24 | Diag.23 | Diag.22 | Diag.21 | Diag.20 | Diag.19 | Diag.18 | Diag.17 | Diagnosis    |
|        | Byte 7 | Diag.32 | Diag.31 | Diag.30 | Diag.29 | Diag.28 | Diag.27 | Diag.26 | Diag.25 |              |
| Slot 3 | Byte 8 |         |         |         |         |         |         |         | Error   | Power status |

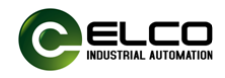

|--|

| /      |            |       |       |       |       |       |       |       |             |
|--------|------------|-------|-------|-------|-------|-------|-------|-------|-------------|
|        | Bit 7      | Bit 6 | Bit 5 | Bit 4 | Bit 3 | Bit 2 | Bit 1 | Bit 0 | Description |
| Byte 0 | Q24        | Q23   | Q22   | Q21   | Q20   | Q19   | Q18   | Q17   | Output data |
| Byte 1 | Q32        | Q31   | Q30   | Q29   | Q28   | Q27   | Q26   | Q25   |             |
| 43     | <b>~</b> " |       |       |       |       |       |       |       |             |

4) Config

|         | Bit 7 | Bit 6 | Bit 5 | Bit 4    | Bit 3   | Bit 2            | Bit 1 | Bit 0 | Default | Description                                                                   |
|---------|-------|-------|-------|----------|---------|------------------|-------|-------|---------|-------------------------------------------------------------------------------|
| Byte 0  |       |       |       | Filter   | Setting |                  |       |       | 2       | 0: extremely weak<br>1: weak<br>2: medium<br>3: strong<br>4: extremely strong |
| Byte 1  |       |       | Po    |          |         |                  |       |       |         |                                                                               |
| Byte 2  |       |       | Po    |          |         |                  |       |       |         |                                                                               |
| Byte 3  |       |       | Po    | ort Type | Channe  | 19               |       |       |         |                                                                               |
| Byte 4  |       |       | Po    | ort Type | Channe  | 1 20             |       |       |         |                                                                               |
| Byte 5  |       |       | Po    |          |         |                  |       |       |         |                                                                               |
| Byte 6  |       |       | Po    | ort Type | Channe  | 1 22             |       |       |         | 0: Digital Input                                                              |
| Byte 7  |       |       | Po    | ort Type | Channe  | 1 23             |       |       |         |                                                                               |
| Byte 8  |       |       | Po    | ort Type | Channe  | 1 24             |       |       | 2       |                                                                               |
| Byte 9  |       |       | Po    |          | 3       |                  |       |       |         |                                                                               |
| Byte 10 |       |       | Po    |          |         | 5. I/O Oniversal |       |       |         |                                                                               |
| Byte 11 |       |       | Po    |          |         |                  |       |       |         |                                                                               |
| Byte 12 |       |       | Po    |          |         |                  |       |       |         |                                                                               |
| Byte 13 |       |       | Po    | ]        |         |                  |       |       |         |                                                                               |
| Byte 14 |       |       | Po    |          |         |                  |       |       |         |                                                                               |
| Byte 15 |       |       | Po    |          |         |                  |       |       |         |                                                                               |
| Byte 16 |       |       | Po    | ort Type | Channe  | 1 32             |       |       |         |                                                                               |

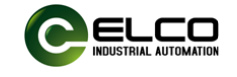

## 2. FB20 series Ethernet/IP data structure

#### ■ FBEI-3200P(N)-TS

#### 1) Configuration Data

|        | Instance ID | Data length |
|--------|-------------|-------------|
| INPUT  | 101         | 10          |
| OUTPUT | 100         | 0           |

#### 2) Input Process Data

|        | Bit 7 | Bit 6         | Bit 5      | Bit 4 | Bit 3 | Bit 2 | Bit 1 | Bit 0 | Description  |
|--------|-------|---------------|------------|-------|-------|-------|-------|-------|--------------|
| Byte 0 | i8    | i7            | i6         | i5    | i4    | i3    | i2    | i1    |              |
| Byte 1 | i16   | i9            | Input data |       |       |       |       |       |              |
| Byte 2 | i24   | inpul dala    |            |       |       |       |       |       |              |
| Byte 3 | i32   |               |            |       |       |       |       |       |              |
| Byte 4 |       |               |            |       |       |       |       |       |              |
| Byte 5 |       | Short circuit |            |       |       |       |       |       |              |
| Byte 6 |       | status        |            |       |       |       |       |       |              |
| Byte 7 |       |               |            |       |       |       |       |       |              |
| Byte 8 |       |               |            |       |       |       |       | Error | Power status |
| Byte 9 |       |               |            |       |       |       |       |       | Reserved     |

#### 3) Parameters configuration

|        | Bit 7 | Bit 6 | Bit 5 | Bit 4    | Bit 3   | Bit 2    | Bit 1 | Bit 0 | Default | Description         |
|--------|-------|-------|-------|----------|---------|----------|-------|-------|---------|---------------------|
|        |       |       |       |          |         |          |       |       |         | 0-extremely weak    |
|        |       |       |       |          |         |          |       |       |         | 3-weak              |
| Byte 0 |       |       |       | Filter S | Setting |          |       |       | 6       | 6-medium            |
|        |       |       |       |          |         | 9-strong |       |       |         |                     |
|        |       |       |       |          |         |          |       |       |         | 12-extremely strong |
| Byte 1 |       |       |       |          |         |          |       |       | 0       | Reserved            |

#### FBEI-1616P-TS

#### 1) Configuration Data

|        | Instance ID | Data length |
|--------|-------------|-------------|
| INPUT  | 101         | 10          |
| OUTPUT | 100         | 2           |

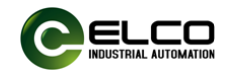

#### 2) Input Process Data

|        | Bit 7 | Bit 6                           | Bit 5      | Bit 4 | Bit 3 | Bit 2 | Bit 1 | Bit 0 | Description  |  |  |  |  |
|--------|-------|---------------------------------|------------|-------|-------|-------|-------|-------|--------------|--|--|--|--|
| Byte 0 | i8    | i7                              | i6         | i5    | i4    | i3    | i2    | i1    | Input data   |  |  |  |  |
| Byte 1 | i16   | i9                              | input data |       |       |       |       |       |              |  |  |  |  |
| Byte 2 |       |                                 |            |       |       |       |       |       |              |  |  |  |  |
| Byte 3 |       | Short circuit                   |            |       |       |       |       |       |              |  |  |  |  |
| Byte 4 |       | status                          |            |       |       |       |       |       |              |  |  |  |  |
| Byte 5 |       | S2532                           |            |       |       |       |       |       |              |  |  |  |  |
| Byte 6 | O24   | O24 O23 O22 O21 O20 O19 O18 O17 |            |       |       |       |       |       |              |  |  |  |  |
| Byte 7 | O32   | O31                             | O30        | O29   | O28   | O27   | O26   | O25   | status       |  |  |  |  |
| Byte 8 |       |                                 |            |       |       |       |       | Error | Power status |  |  |  |  |
| Byte 9 |       |                                 |            |       |       |       |       |       | Reserved     |  |  |  |  |

#### 3) Output Process Data

|        | Bit 7 | Bit 6 | Bit 5 | Bit 4 | Bit 3 | Bit 2 | Bit 1 | Bit 0 | Description |
|--------|-------|-------|-------|-------|-------|-------|-------|-------|-------------|
| Byte 0 | Q24   | Q23   | Q22   | Q21   | Q20   | Q19   | Q18   | Q17   | Output data |
| Byte 1 | Q32   | Q31   | Q30   | Q29   | Q28   | Q27   | Q26   | Q25   | Output data |

#### 4) Parameters configuration

|        | Bit 7 | Bit 6 | Bit 5 | Bit 4    | Bit 3   | Bit 2    | Bit 1 | Bit 0 | Default | Description         |
|--------|-------|-------|-------|----------|---------|----------|-------|-------|---------|---------------------|
|        |       |       |       |          |         |          |       |       |         | 0-extremely weak    |
|        |       |       |       |          |         |          |       |       |         | 3-weak              |
| Byte 0 |       |       |       | Filter S | Setting |          |       |       | 6       | 6-medium            |
|        |       |       |       |          |         | 9-strong |       |       |         |                     |
|        |       |       |       |          |         |          |       |       |         | 12-extremely strong |
| Byte 1 |       |       |       |          |         |          |       |       | 0       | Reserved            |

#### ■ FBEI-1616N-TS

#### 1) Configuration Data

|        | Instance ID | Data length |
|--------|-------------|-------------|
| INPUT  | 101         | 10          |
| OUTPUT | 100         | 2           |

#### 2) Input Process Data

|        | Bit 7 | Bit 6                          | Bit 5 | Bit 4 | Bit 3 | Bit 2 | Bit 1 | Bit 0 | Description |  |  |  |
|--------|-------|--------------------------------|-------|-------|-------|-------|-------|-------|-------------|--|--|--|
| Byte 0 | i8    | Input data                     |       |       |       |       |       |       |             |  |  |  |
| Byte 1 | i16   | i16 i15 i14 i13 i12 i11 i10 i9 |       |       |       |       |       |       |             |  |  |  |
| Byte 2 |       | Short circuit                  |       |       |       |       |       |       |             |  |  |  |
| Byte 3 |       | Short circuit                  |       |       |       |       |       |       |             |  |  |  |
| Byte 4 |       | Status                         |       |       |       |       |       |       |             |  |  |  |

Tianjin Elco Automation Co.,Ltd

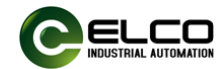

| Byte 5 | S25   |       |       |              |
|--------|-------|-------|-------|--------------|
| Byte 6 | O2124 | O1720 |       | Overload     |
| Byte 7 | O2932 | O2528 |       | status       |
| Byte 8 |       |       | Error | Power status |
| Byte 9 |       |       |       | Reserved     |

#### 3) Output Process Data

|        | Bit 7 | Bit 6 | Bit 5 | Bit 4 | Bit 3 | Bit 2 | Bit 1 | Bit 0 | Description |
|--------|-------|-------|-------|-------|-------|-------|-------|-------|-------------|
| Byte 0 | Q24   | Q23   | Q22   | Q21   | Q20   | Q19   | Q18   | Q17   |             |
| Byte 1 | Q32   | Q31   | Q30   | Q29   | Q28   | Q27   | Q26   | Q25   |             |

#### 4) Parameters configuration

|        | Bit 7 | Bit 6 | Bit 5 | Bit 4    | Bit 3   | Bit 2 | Bit 1 | Bit 0 | Default | Description         |
|--------|-------|-------|-------|----------|---------|-------|-------|-------|---------|---------------------|
|        |       |       |       |          |         |       |       |       |         | 0-extremely weak    |
|        |       |       |       |          |         |       |       |       |         | 3-weak              |
| Byte 0 |       |       |       | Filter S | Setting |       |       |       | 6       | 6-medium            |
|        |       |       |       |          |         |       |       |       |         | 9-strong            |
|        |       |       |       |          |         |       |       |       |         | 12-extremely strong |
| Byte 1 |       |       |       |          |         |       |       |       | 0       | Reserved            |

#### ■ FBEI-1616UP(N)-TS

## 1) Configuration Data

|        | Instance ID | Data length |
|--------|-------------|-------------|
| INPUT  | 101         | 12          |
| OUTPUT | 100         | 2           |

#### 2) Input Process Data

|         | Bit 7 | Bit 6 | Bit 5 | Bit 4 | Bit 3 | Bit 2 | Bit 1 | Bit 0 | Description   |  |
|---------|-------|-------|-------|-------|-------|-------|-------|-------|---------------|--|
| Byte 0  | 18    | 17    | 16    | 15    | 14    | 13    | 12    | l1    |               |  |
| Byte 1  | 116   | l15   | 114   | I13   | l12   | l11   | I10   | 19    | Input data    |  |
| Byte 2  | 124   | 123   | 122   | l21   | 120   | I19   | I18   | 117   | input data    |  |
| Byte 3  | 132   | 131   | 130   | 129   | 128   | 127   | 126   | 125   |               |  |
| Byte 4  |       | S18   |       |       |       |       |       |       |               |  |
| Byte 5  |       |       |       | S9    | 16    |       |       |       | Short circuit |  |
| Byte 6  |       |       |       | S17   | 724   |       |       |       | status        |  |
| Byte 7  |       |       |       | S25   | 532   |       |       |       |               |  |
| Byte 8  | O24   | O23   | O22   | O21   | O20   | O19   | O18   | 017   | Overload      |  |
| Byte 9  | O32   | O31   | O30   | O29   | O28   | O27   | O26   | O25   | status        |  |
| Byte 10 | Error |       |       |       |       |       |       |       | Power status  |  |
| Byte 11 |       |       |       |       |       |       |       |       |               |  |

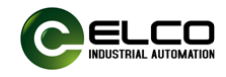

#### 3) Output Process Data

|        | Bit 7 | Bit 6 | Bit 5 | Bit 4 | Bit 3 | Bit 2 | Bit 1 | Bit 0 | Description |
|--------|-------|-------|-------|-------|-------|-------|-------|-------|-------------|
| Byte 0 | Q24   | Q23   | Q22   | Q21   | Q20   | Q19   | Q18   | Q17   | Output data |
| Byte 1 | Q32   | Q31   | Q30   | Q29   | Q28   | Q27   | Q26   | Q25   |             |

#### 4) Parameters configuration

|         | Bit 7                | Bit 6 | Bit 5 | Bit 4    | Bit 3             | Bit 2     | Bit 1 | Bit 0 | Default | Description          |  |  |
|---------|----------------------|-------|-------|----------|-------------------|-----------|-------|-------|---------|----------------------|--|--|
|         |                      |       |       |          | 0: extremely weak |           |       |       |         |                      |  |  |
|         |                      |       |       |          |                   | 1: weak   |       |       |         |                      |  |  |
| Byte 0  |                      |       |       | Filter   | 1                 | 3: medium |       |       |         |                      |  |  |
|         |                      |       |       |          |                   |           |       |       |         | 5: strong            |  |  |
|         |                      |       |       |          |                   |           |       |       |         | 10: extremely strong |  |  |
| Byte 1  |                      |       | Po    | ort Type | Channe            | el 17     |       |       |         |                      |  |  |
| Byte 2  |                      |       | Po    | ort Type | Channe            | el 18     |       |       |         |                      |  |  |
| Byte 3  |                      |       | Po    | ort Type | Channe            | l 19      |       |       |         |                      |  |  |
| Byte 4  |                      |       | Po    | ort Type | Channe            | el 20     |       |       | -       |                      |  |  |
| Byte 5  |                      |       | Po    | ort Type | Channe            | el 21     |       |       | -       | 0: Digital Input     |  |  |
| Byte 6  |                      |       | Po    | ort Type | Channe            | el 22     |       |       |         |                      |  |  |
| Byte 7  |                      |       | Po    | ort Type | Channe            | el 23     |       |       |         |                      |  |  |
| Byte 8  |                      |       | Po    | ort Type | Channe            | el 24     |       |       |         |                      |  |  |
| Byte 9  |                      |       | Po    | ort Type | Channe            | el 25     |       |       | 3       | 1. Digital Output    |  |  |
| Byte 10 |                      |       | Po    | ort Type | Channe            | el 26     |       |       |         |                      |  |  |
| Byte 11 |                      |       | Po    | ort Type | Channe            | el 27     |       |       |         |                      |  |  |
| Byte 12 |                      |       | Po    | ort Type | Channe            | el 28     |       |       |         |                      |  |  |
| Byte 13 | Port Type Channel 29 |       |       |          |                   |           |       |       |         |                      |  |  |
| Byte 14 | Port Type Channel 30 |       |       |          |                   |           |       |       |         |                      |  |  |
| Byte 15 | Port Type Channel 31 |       |       |          |                   |           |       |       |         |                      |  |  |
| Byte 16 |                      |       | Po    | ort Type | Channe            | el 32     |       |       | 1       |                      |  |  |

#### ■ FBEI-0032P-TS

#### 1) Configuration Data

|        | Instance ID | Data length |
|--------|-------------|-------------|
| INPUT  | 101         | 10          |
| OUTPUT | 100         | 4           |

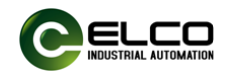

#### 2) Input Process Data

|        | Bit 7 | Bit 6                | Bit 5 | Bit 4 | Bit 3 | Bit 2 | Bit 1 | Bit 0 | Description          |
|--------|-------|----------------------|-------|-------|-------|-------|-------|-------|----------------------|
| Byte 0 |       |                      |       |       |       |       |       |       |                      |
| Byte 1 |       | Short circuit status |       |       |       |       |       |       |                      |
| Byte 2 |       |                      |       | S17   | 24    |       |       |       | Short circuit status |
| Byte 3 |       |                      |       |       |       |       |       |       |                      |
| Byte 4 | O8    | 07                   | O6    | O5    | O4    | O3    | O2    | 01    |                      |
| Byte 5 | O16   | O15                  | O14   | O13   | O12   | O11   | O10   | O9    | Overland status      |
| Byte 6 | O24   | O23                  | O22   | O21   | O20   | O19   | O18   | 017   | Overload status      |
| Byte 7 | O32   | O31                  | O30   | O29   | O28   | O27   | O26   | O25   |                      |
| Byte 8 |       | Power status         |       |       |       |       |       |       |                      |
| Byte 9 |       |                      |       |       |       |       |       |       | Reserved             |

### 3) Output Process Data

|        | Bit 7 | Bit 6 | Bit 5 | Bit 4 | Bit 3 | Bit 2 | Bit 1 | Bit 0 | Description |
|--------|-------|-------|-------|-------|-------|-------|-------|-------|-------------|
| Byte 0 | Q8    | Q7    | Q6    | Q5    | Q4    | Q3    | Q2    | Q1    |             |
| Byte 1 | Q16   | Q15   | Q14   | Q13   | Q12   | Q11   | Q10   | Q9    | Output data |
| Byte 2 | Q24   | Q23   | Q22   | Q21   | Q20   | Q19   | Q18   | Q17   |             |
| Byte 3 | Q32   | Q31   | Q30   | Q29   | Q28   | Q27   | Q26   | Q25   |             |

#### ■ FBEI-0032N-TS

#### 1) Configuration Data

|        | Instance ID | Data length |
|--------|-------------|-------------|
| INPUT  | 101         | 10          |
| OUTPUT | 100         | 4           |

#### 2) Input Process Data

|        | Bit 7       | Bit 6 | Bit 5    | Bit 4                 | Bit 3 | Bit 2 | Bit 1 | Bit 0 | Description          |
|--------|-------------|-------|----------|-----------------------|-------|-------|-------|-------|----------------------|
| Byte 0 |             |       |          |                       |       |       |       |       |                      |
| Byte 1 |             |       |          | Chart size uit status |       |       |       |       |                      |
| Byte 2 |             |       |          | S17.                  | 24    |       |       |       | Short circuit status |
| Byte 3 |             |       |          | S25.                  | 32    |       |       |       |                      |
| Byte 4 |             | O5    | 8        |                       |       | 01    | 4     |       |                      |
| Byte 5 |             | O13   | 16       |                       |       | O9.   | 12    |       | Overland status      |
| Byte 6 |             | O21   | 24       |                       |       | 017   | 20    |       | Overioau status      |
| Byte 7 | O2932 O2528 |       |          |                       |       |       |       |       |                      |
| Byte 8 | Error       |       |          |                       |       |       |       |       | Power status         |
| Byte 9 |             |       | Reserved |                       |       |       |       |       |                      |

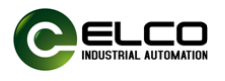

|        | Bit 7 | Bit 6 | Bit 5 | Bit 4 | Bit 3 | Bit 2 | Bit 1 | Bit 0 | Description |
|--------|-------|-------|-------|-------|-------|-------|-------|-------|-------------|
| Byte 0 | Q8    | Q7    | Q6    | Q5    | Q4    | Q3    | Q2    | Q1    |             |
| Byte 1 | Q16   | Q15   | Q14   | Q13   | Q12   | Q11   | Q10   | Q9    | Output      |
| Byte 2 | Q24   | Q23   | Q22   | Q21   | Q20   | Q19   | Q18   | Q17   | data        |
| Byte 3 | Q32   | Q31   | Q30   | Q29   | Q28   | Q27   | Q26   | Q25   |             |

## 3) Output Process Data